# SAWATEC

LF-HP-200-E

#### Hotplate HP-200

The SAWATEC HP-200 hotplate has been developed for standard soft bake and hard bake processes in lithography and similar applications. The temperature range is designed as standard up to 250° C. The HP-200 offers high uniformity and process repeatability and can be used for substrates up to 200mm.

Outstanding features of the hotplate are its robust design and ease of operation. The hotplate's modular design means that it can be used in a wide range of applications with high optional expandability (wet bench integration).

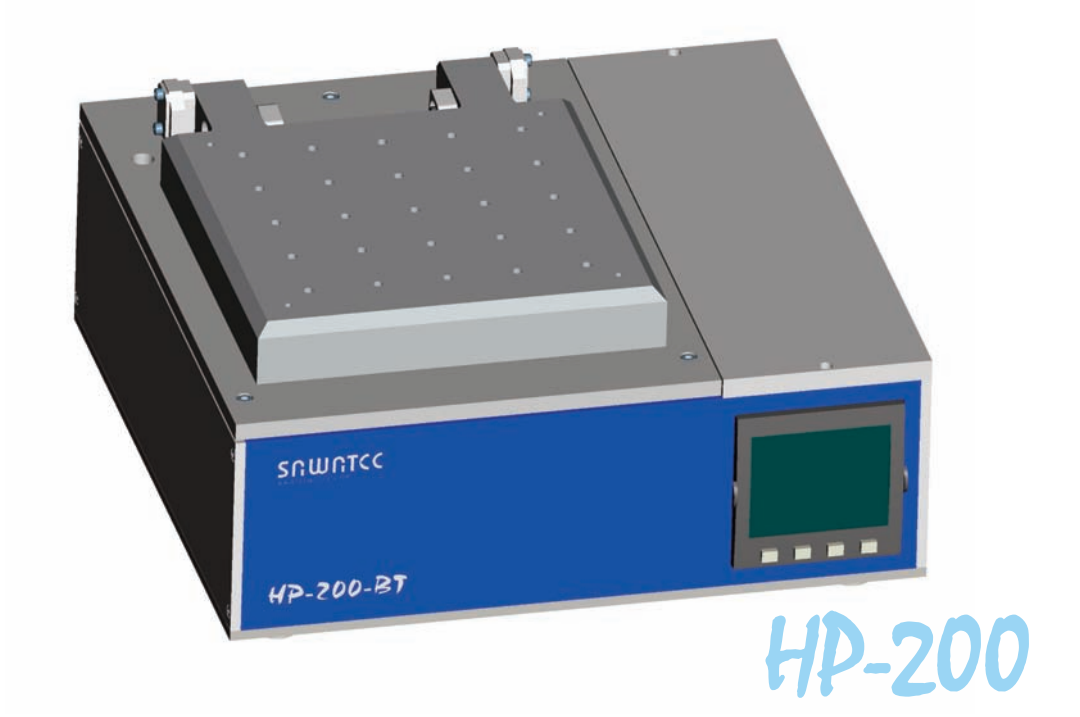

#### **FEATURES:**

- ⇒ Digital temperature controller with actual-and nominal value
- ⇒ Max. substrate size 200mm
- ⇒ Substrate loading: manual
- ⇒ Substrat fixation via vacuum
- ⇒ Accuracy of temperature: +/-1°C per 100°C
- Pneumatic lift of the lid
- ⇒ Internal height max. 23mm max. substrat thickness 18mm
- ⇒ Heating ramp up possible with 20 program-steps

# HP-200

### **OPTIONS**

⇒

- Nitrogen flush controlled
  - N2-lid made of anodised aluminium
  - N2 solenoid valve
- Proximity as well as loading pins ⇒

  - Pneumatic driven pins (stroke 8mm)
    Manual adjustable proximity pins between 0-1mm (0.1mm increments)
  - Pin made of Inconell with Ceramicball
  - Pin-circel-diameter Ø 45mm
- Protection glass without pins ⇔
- ⇒ Protection glass with proximity pins

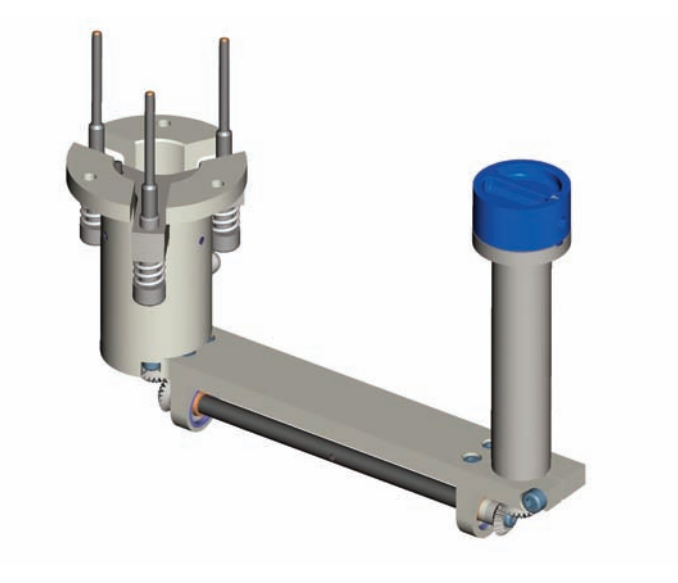

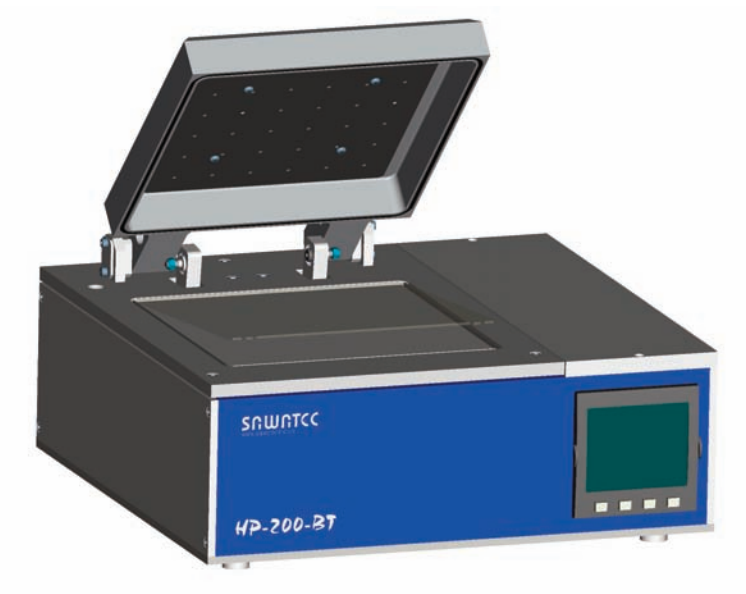

#### For further information please contact our sales-department: sales@sawatec.com Pictures may show standards with options.

2

#### **PROTECTION GLASS**

⇔

- 25 250°C
- Accuracy of temperature: +/-1°C per 100°C
- ⇒ Substrate loading: manual
  - Substrat fixation via vacuum manual controlled
- ⇒ Max. substrate size 200mm
- ⇒ Internal height max. 23mm max. substrate thickness 18mm

- ⇒ 240 VAC 50/60Hz (1200 W)
- ⇒ Technical vacuum, tube Ø6/4mm
- ⇒ Exhaust connector Ø32mm

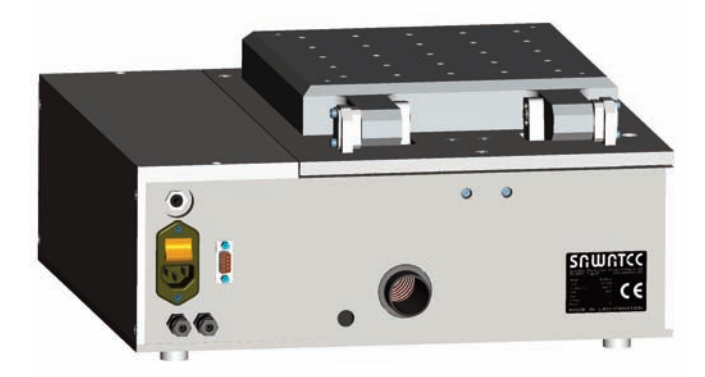

PERFORMANCE

### **REQUIRED MEDIA**

el: +41 81 750 44 ax:+41 81 750 44 ifo@sawatec.com ww.sawatec.com

SAWATEC Av Eschagger 2 9468 Sax Swiss

For further information please contact our sales-department: sales@sawatec.com Pictures may show standards with options.

# HP-200

# VIEWS

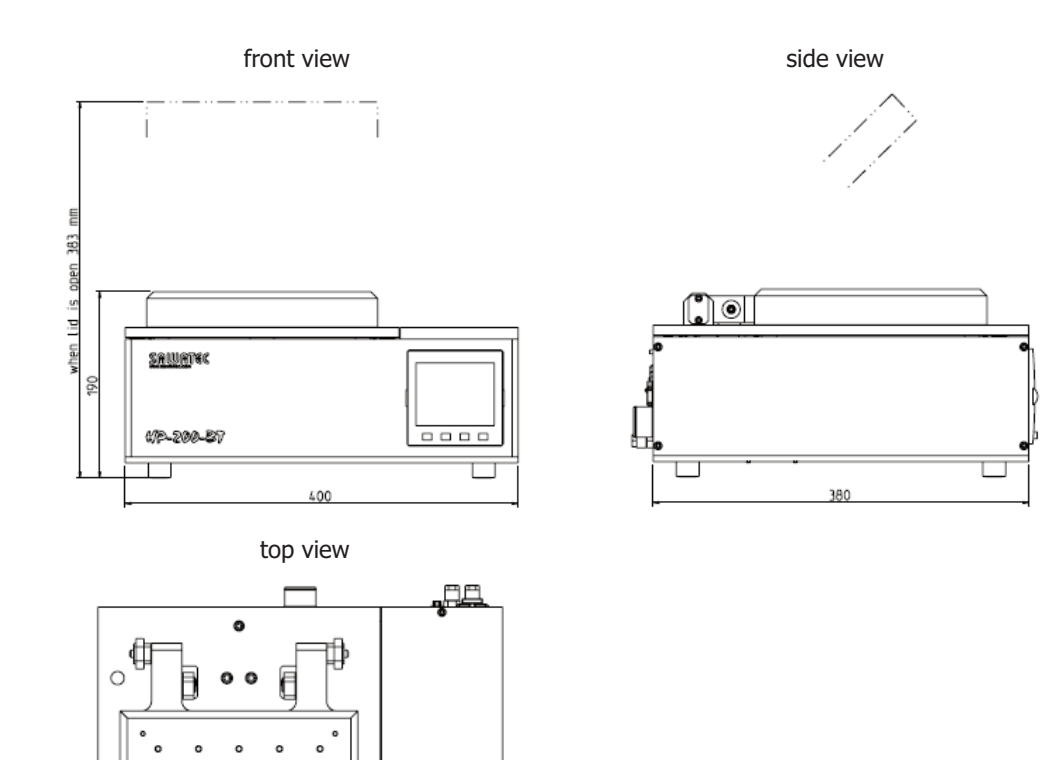

### DIMENSIONS

- ⇒ Size:
- ⇒ Hotplate size:
- ⇒ Weight:

400x380x190mm (LxBxH) 210x210mm approx. 20kg

- DESIGN
- ⇒ Housing: ⇒
  - Hotplate material:
- Anodised aluminium Anodised aluminium

DEALER

SAWATEC AG Eschagger 2 9468 Sax Swiss For further information please contact our sales-department: sales@sawatec.com Pictures may show standards with options.

# SRWRTEC

# Hotplate 150-250 BM

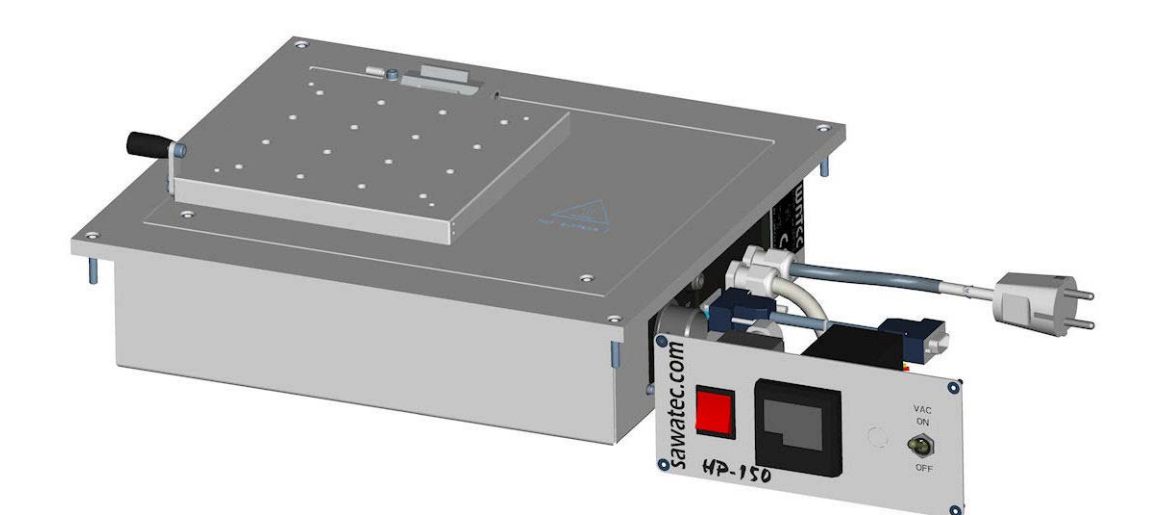

SAWATEC AG Tel: +41 81 750 44 00 Eschagger 2 FAX: +41 81 750 44 01 info@sawatec.com CH-9468 Sax www.sawatec.com

User Manual

| Title                        | Hotplate 150-250 BM - User Manual                                                                                                    |  |
|------------------------------|----------------------------------------------------------------------------------------------------|--|
| Manual                       | MA-HP-150-250-BM en                                                                                                    |  |
| Revision                     | March 2013                                                                                                    |  |
| History                      | v1.0: First issue of manual (2013-03)                                                                                                    |  |
| Date of print                | 2013-03-06                                                                                                    |  |
| Products                     | Hotplate 150-250 BM                                                                                                    |  |
| Copyright                    | © 2002-2013 SAWATEC AG, CH-9468 Sax<br>This manual contains proprietary information. All rights are<br>reserved.                                                                                       |  |
| Trademarks                   | Trademarks appearing in this document are acknowledged as the trademarks of their respective owners.                                                                                                   |  |
| Audience                     | This description of the Hotplate 150-250 BM is primarily intended for system integrators.                                                                                                    |  |
| Manufacturer (OEM)           | SAWATEC AG         Eschagger 2         CH-9468 Sax         Phone:       +41-81-750 44 00         Fax:       +41-81-750 44 01         E-mail:       info@sawatec.com         Web:       www.sawatec.com |  |
| Customer service information | Write down the contact details (phone, fax, etc.) for your System integrator or local distributor.                                                                                                    |  |
|                              |                                                                                                    |  |

## Contents

| Related documents              |                                       |
|--------------------------------|---------------------------------------|
| Product description            |                                       |
| Technical data                 | 5                                     |
| Installation.                  |                                       |
| Safety guidelines.             |                                       |
| Protection against overheating | · · · · · · · · · · · · · · · · · · · |

# **Related documents**

- Hot plate HP-150-250 BT (bench top version).
- Electric diagrams for the device.
- Maintenance guideline
- List of spare parts and wear parts.

# **Product description**

The Hotplate 150-250 BM is designed for temperature processes in the semiconductor industry. This includes lacquering and baking of silicon wafers.

| Main | features |
|------|----------|
|      |          |

**Main parts** 

- Substrate loading hight up to 5 mm
- Substrate size up to 150 x 150 mm
- Digital setting and display of top plate temperature
- Wide temperature range 25 °C to 150 °C or 250 °C

#### The figure below shows the main parts of the Hotplate 150-250 BM

- 1 Frame to be mounted into housing.
- 2 Hotplate with levelling screws (2a).
- 3 Mains connection.
- 4 Control panel with main switch (4a), temperature controller (4b) and vacuum switch (4c).
- 5 Connection between plate unit and controller.
- 6 Connection between plate unit and main switch (4a)

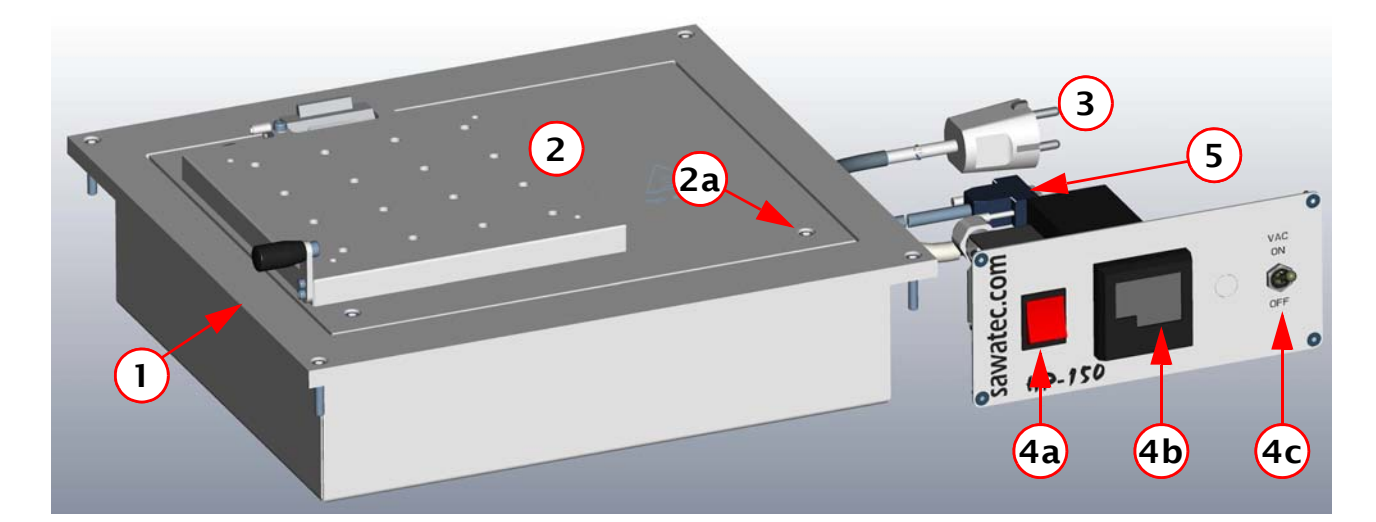

#### Connectors

The connections one the rear are labelled.

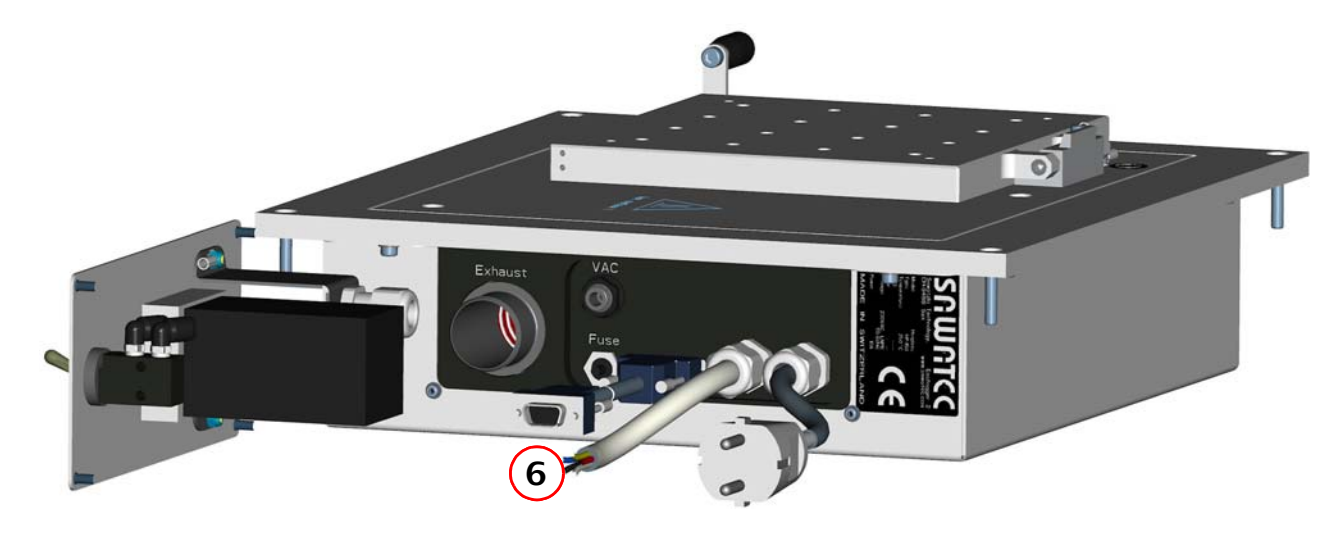

## **Technical data**

# Operational characteristics

| Property             | Nominal value                           | Tolerance / spec-<br>ification        |
|----------------------|-----------------------------------------|---------------------------------------|
| Hotplate             | 164 x 164 mm                            | Aluminium alloy ano-<br>dised         |
| Temperature range    | 25 °C to 150 °C<br>Optionally to 250 °C | 0.1 °C display resolu-<br>tion        |
| Temperature accuracy | ± 1 °C                                  | per 100 °C                            |
| Substrates size      | 150 x 150 mm                            |                                       |
| Substrate fixation   | vacuum                                  | centre of the plate,<br>manual switch |

# Physical properties and environment

| Property                | Nominal value                      | Specification                |
|-------------------------|------------------------------------|------------------------------|
| Length / width / height | 36 / 33 / 13 cm                    | See details below            |
| Weight                  | 7 kg                               |                              |
| Electrical power        | 240 VAC, 350 W                     | LNPE cable without plug      |
| Vacuum                  | technical vacuum<br>(controllable) | Fitting for hose<br>Ø 6/4 mm |

The Hotplate 150-250 BM must be set up on a clean, plain, levelled surface in proper distance to any flammable material.

#### **Standards**

The Hotplate 150-250 BM uses only DIN-CE certified elements or DIN-CE certified materials.

#### **Overall dimensions**

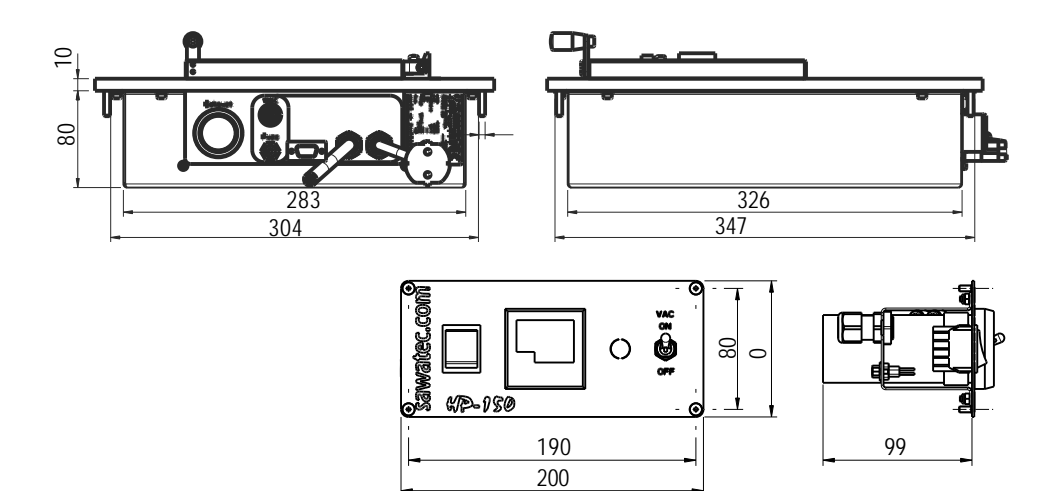

## Installation

#### Plate unit

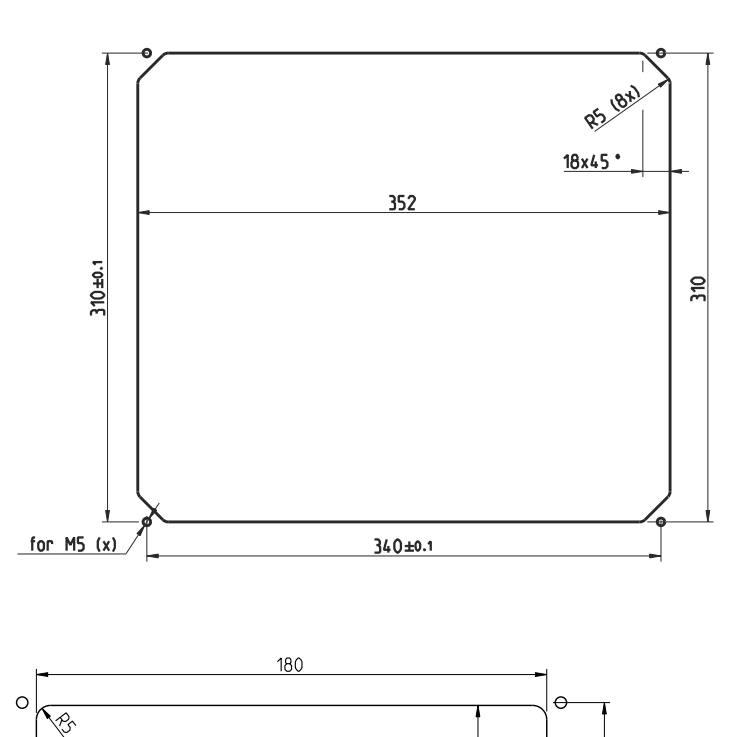

#### **Control panel**

for M4 (4x) 190±0.1

# Integration considerations

The system integrator must observe the following rules:

- Malfunction of the exhaust must switch off the device. There is however a protective switch against overheating built in.
- Levelling is essential to avoid intrusion of liquids flowing off the hot plate. This may block the vacuum bores and the exhaust slits.

# Safety guidelines

| Defined purpose of the<br>product | The Hotplate 150-250 BM is designed and built for the sole purpose of heating flat substrates in the semiconductor industry.                                                                                                    |
|-----------------------------------|----------------------------------------------------------------------------------------------------|
| <b>Operating conditions</b>       | The Hotplate 150-250 BM must be operated only under environ-<br>mental conditions as specified in the technical data for the ambient.<br>The exhaust must always be in operation.                                                                                           |
|                                   | The temperature range may need to be reduced depending on the medium to be dried (e.g. lacquer creating dangerous fumes). This must be observed strictly to avoid dangerous situations, such as the escape of aerosols or gas particles generating explosive gas mix-tures. |
| Proper use                        | Proper use of the product includes obeying of these operating instructions, using qualified personnel.                                                                                                    |
| Improper use                      | The Hotplate 150-250 BM is not intended to be used for:                                                                                                    |
|                                   | <ul> <li>Applying any additional heating devices (e.g. to get higher tem-<br/>perature than specified in the technical data).</li> </ul>                                                                                                    |
|                                   | <ul> <li>Heating liquids other than lacquers with relatively high viscosity.<br/>Low viscosity liquids may run off the substrate and/or create<br/>dangerous fumes.</li> </ul>                                                                                              |
|                                   | <ul> <li>Heating other objects than thin substrates. The Hotplate 150-250<br/>BM is not a general purpose heating device.</li> </ul>                                                                                                    |
|                                   | The above list is not exhaustive.                                                                                                    |
| Nameplate                         | The nameplate on the rear of the device summarizes the technical data and states CE conformity).                                                                                                    |
|                                   | SAUGATEC<br>Sawatzki Technology, Eschagger 2<br>Www.sawatec.com                                                                                                    |

Hotplate HP-200/250 BM

MADE

C 50/60 Hz

IN SWITZERLAND

# **Protection against overheating**

There is a Clixon<sup>®</sup> switch in the housing of the hotplate which switches off mains in case of overheating.

The Hotplate 150-250 BM will not function until this thermal relay has cooled down and closed the circuit again.

# SAWATEC

#### Hotplate HP-150

The SAWATEC HP-150 hotplate has been developed for standard soft bake and hard bake processes in lithography and similar applications. The temperature range is designed as standard up to 250° C. The HP-150 offers high uniformity and process repeatability and can be used for substrates up to 150mm.

Outstanding features of the hotplate are its robust design and ease of operation. The hotplate's modular design means that it can be used in a wide range of applications with optional expandability (wet bench integration).

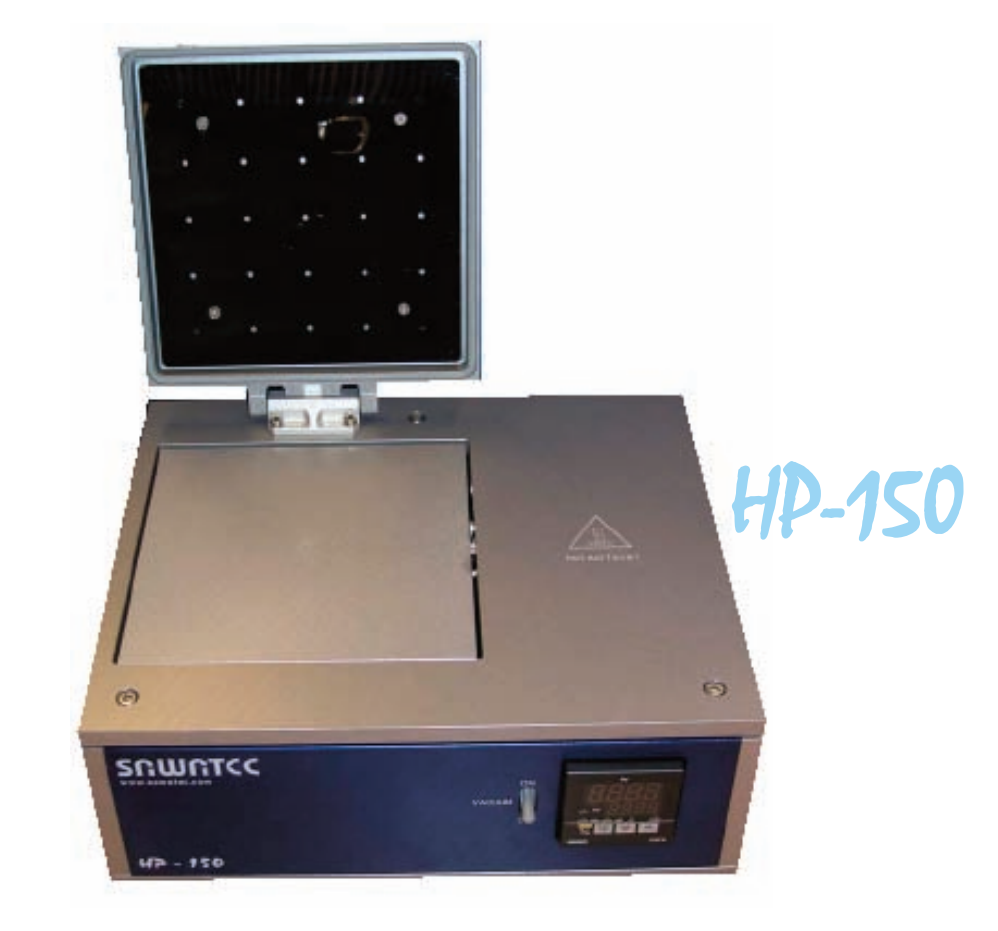

#### FEATURES:

- ⇒ Digital temperature controller with actual- and nominal value
- ⇒ Max. substrate size 150mm
- ⇒ Substrate loading: manual
- ⇒ Substrat fixation via vacuum manual controlled
- $\Rightarrow$  Accuracy of temperature: +/-1°C per 100°C

# HP-150

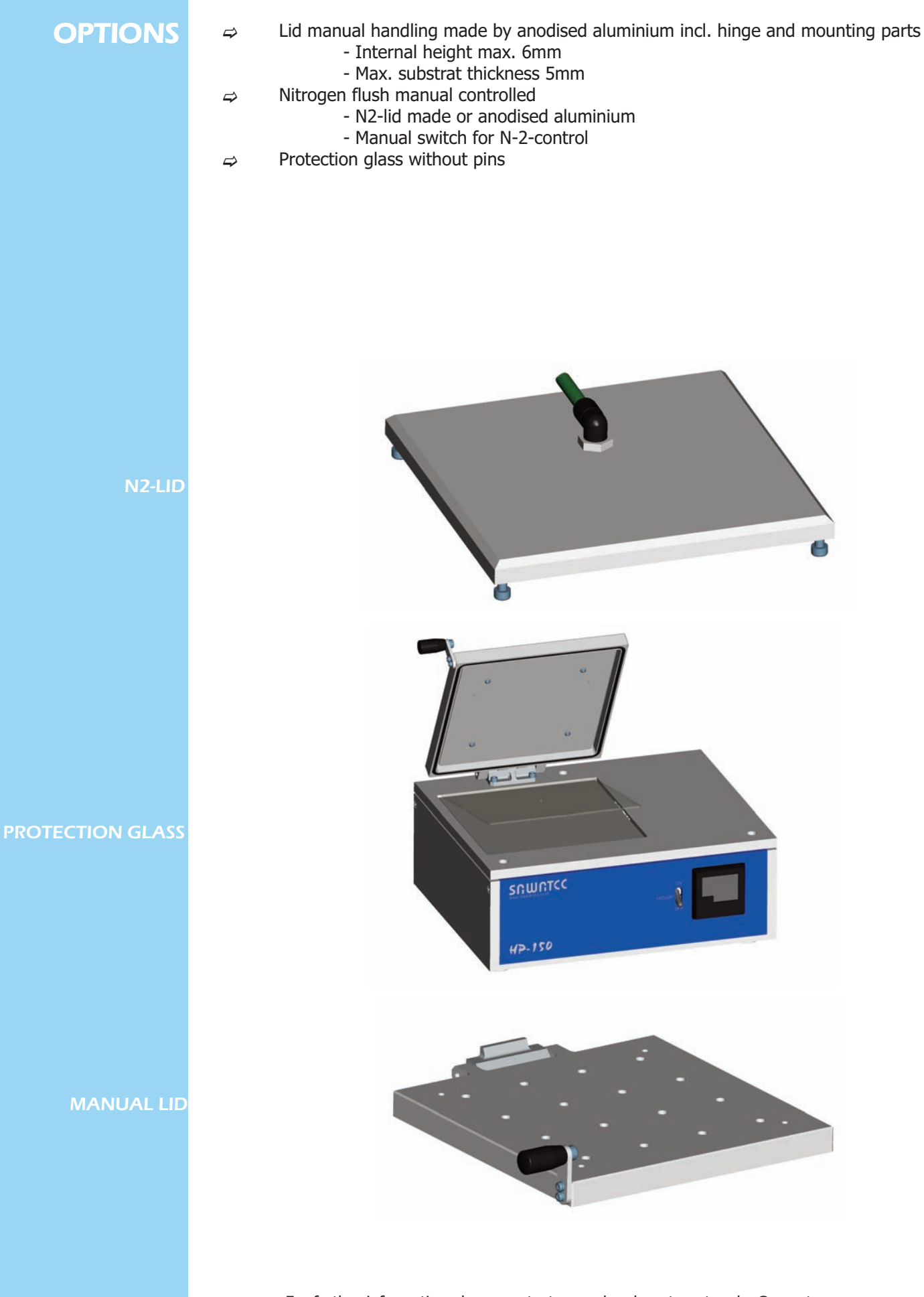

For further information please contact our sales-department: sales@sawatec.com Pictures may show standards with options.

- $\Rightarrow$  Temperature range:
- 25 250°C
- Accuracy of temperature: +/-1°C bei 100°C
- ⇒ Substrate loading: manual
- $\Rightarrow$  Substrat fixation via vacuum manual controlled
- ⇒ Max. substrate size 150mm

- ⇒ 240 VAC 50/60Hz (350 W)
- $\Rightarrow$  Technical vacuum, tube Ø 6/4mm
- ⇒ Internal ventilator

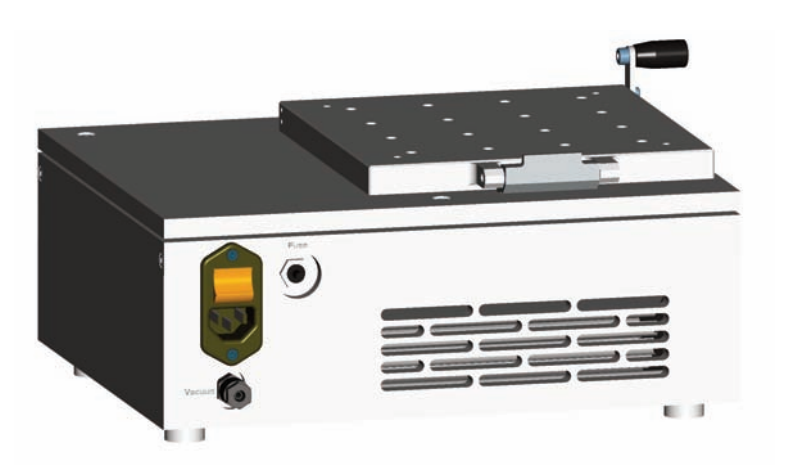

For further information please contact our sales-department: sales@sawatec.com Pictures may show standards with options.

# **REQUIRED MEDIA**

# HP-150

## VIEWS

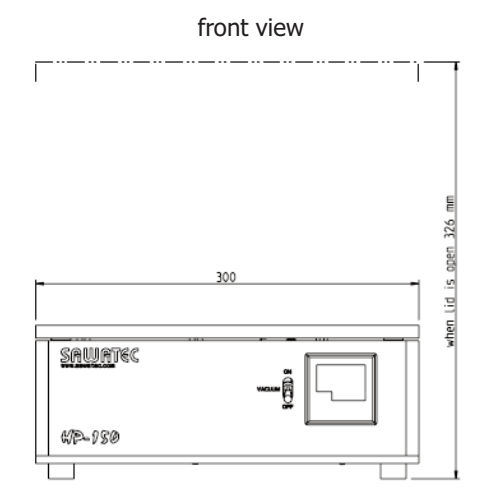

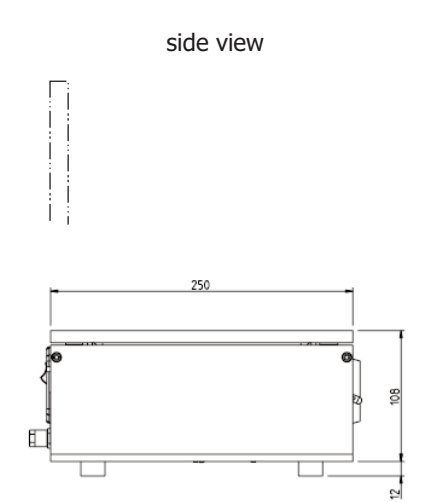

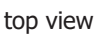

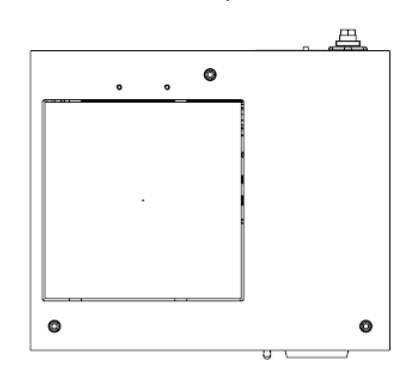

## DIMENSIONS

- ⇒ Size:⇒ Hotp
  - ⇒ Hotplate size:⇒ Weight:

300x250x120mm (LxBxH) 164X164mm approx. 7kg

DESIGN

 Anodised aluminium Anodised aluminium

DEALER

For further information please contact our sales-department: sales@sawatec.com www.sawatec.com Pictures may show standards with options.

# SRWRTEC

# Hotplate HP-200-BM

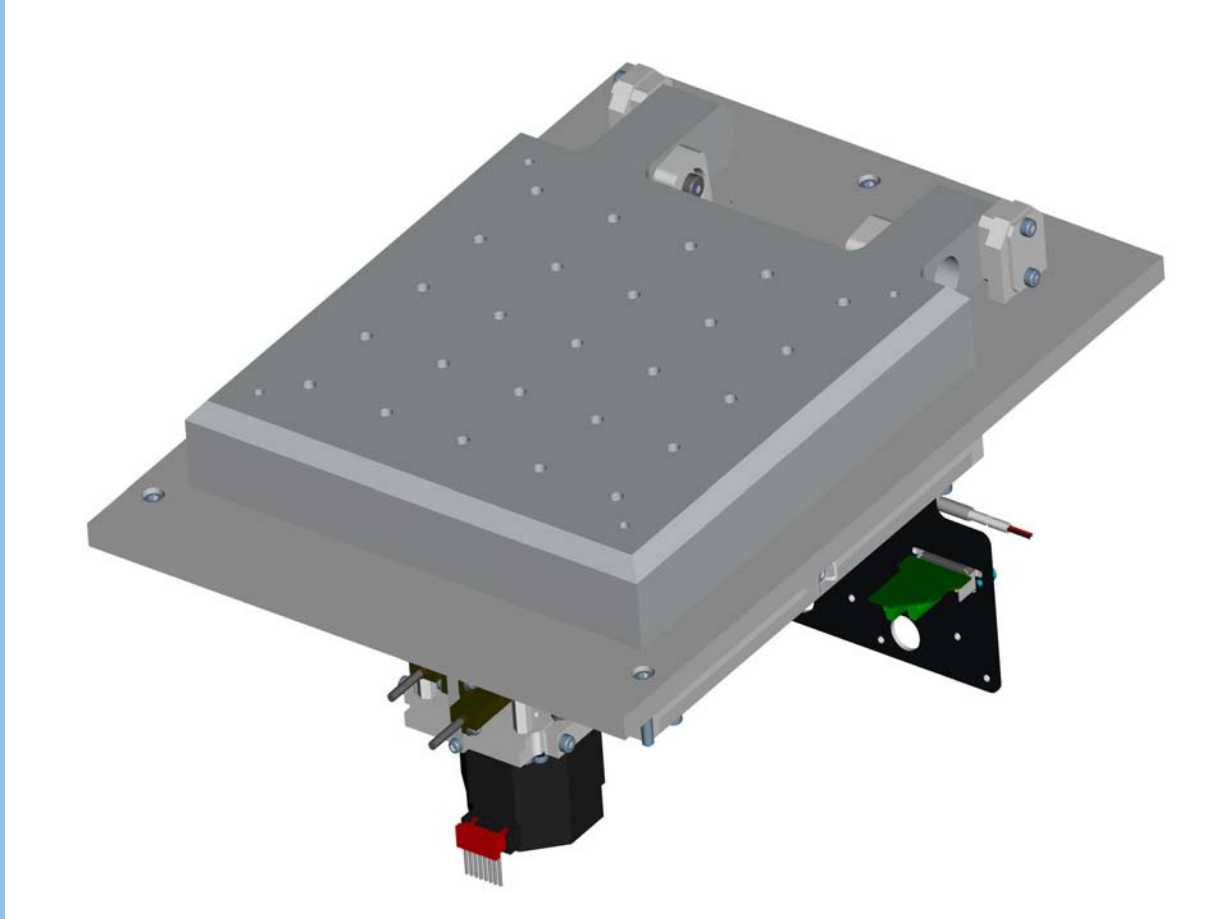

SAWATEC AG Tel: +41 81 750 44 00 Eschagger 2 FAX: +41 81 750 44 01 info@sawatec.com CH-9468 Sax www.sawatec.com

## SAMUTEC

| Title                           | Hotplate HP-200-BM – User Manuall<br><i>This manual describes an integrated version, not a bench-mounted</i><br><i>stand-alone version.</i>      |  |
|---------------------------------|----------------------------------------------------------------------------------------------------|--|
| Manual                          | MA-HP-200-BM en                                                                                                    |  |
| Revision                        | November 2013                                                                                                    |  |
| History                         | v2.0:Larger plate, small touch panel, generalised software v1.0: First issue of manual (2010-06)                                                 |  |
| Date of print                   | 2013-11-12                                                                                                    |  |
| Products                        | Hotplate HP-200-BM                                                                                                    |  |
| Copyright                       | © 1999-2013 SAWATEC AG, CH-9468 Sax<br>This manual contains proprietary information. All rights are<br>reserved.                                 |  |
| Disclaimer                      | Changes within the meaning of technical progress are reserved.                                                                                   |  |
| Trademarks                      | Trademarks appearing in this document are acknowledged as the trademarks of their respective owners.                                             |  |
| Audience                        | This description of the Hotplate HP-200-BM is intended for end-users.                                                                            |  |
| Manufacturer                    | SAWATEC AG<br>Eschagger 2<br>CH-9468 Sax<br>Phone: +41-81-750 44 00<br>Fax: +41-81-750 44 01<br>E-mail: info@sawatec.com<br>Web: www.sawatec.com |  |
| Customer service<br>information | Write down the contact details (phone, fax, etc.) for your System integrator or local distributor                                                |  |
|                                 |                                                                                                    |  |
| Set up password (see page 29)   | Factory setting is twice the installation number (ANO on the name plate), for example 706706.                                                    |  |

Customer set password

# **Ancillary documentation**

The following documents are part of the delivery, but not of this document:

- Electric and pneumatic schemes
- Maintenance plan
- List of spare parts and wear parts

## SAMUTCC

| <b>C</b>      |     |    |
|---------------|-----|----|
| $\mathbf{CO}$ | nte | nt |
|               |     |    |

|                        | Product description                                                                                                    | . 4<br>. 5                      |
|------------------------|----------------------------------------------------------------------------------------------------|---------------------------------|
|                        | Integration                                                                                                    | . 6<br>. 6<br>. 6               |
|                        | Safety guidelines.       Definition of users         Defined purpose and known misuses       Basic danger         Residual dangers       Protection against overheating.                                                                                                    | . 7<br>. 7<br>. 7<br>. 8<br>. 8 |
|                        | Setting up the device                                                                                                    | . 9<br>. 9                      |
|                        | Controlling the process                                                                                                    | 10<br>10<br>12                  |
| Processing             | Switching on and off       Switching on         Switching on       Screen blocker         Screen blocker       Switching off         Adjust proximity pins       Suppose the second second | 14<br>14<br>15<br>15            |
|                        | Processing                                                                                                    | 17<br>17<br>19<br>20            |
|                        | Setting parameters                                                                                                    | 21<br>22<br>24<br>25<br>27      |
|                        | System settings         Set passwords         Set display characteristics         Set date and time         Set LAN parameters                                                                                                    | 28<br>29<br>29<br>30<br>30      |
|                        | Program/recipe examples                                                                                                    | 31<br>31<br>32                  |
| Maintenance and repair | Cleaning<br>Exchange the sealing in the lid                                                                                                    | 33<br>33                        |
| Options                | Media monitoring          Proximity pins          Nitrogen flushing          Nitrogen flushing and HMDS priming          Programmable shutter                                                                                                    | 34<br>34<br>34<br>35<br>35      |

# **Product description**

The Hotplate HP-200-BM is designed for *constant temperature* processes in the semiconductor industry. This includes priming and baking of silicon wafers, and glass masks.

*Note:* This manual describes an integrated version, not a bench-mounted stand-alone version. Hence no information is given concerning installation dimensions, piping etc.

#### Main features

- Wide temperature range 25 °C to 250 °C for substrate sizes up to 8"× 8" (200×200mm).
- Loading/proximity pins can be adjusted in increments of 0.1 mm
- With closed cover the hotplate creates a sealed chamber.
- Bake out under air or nitrogen (option)
- Dehydration and flush with nitrogen (option)
- Controller can store 50 process programs with 24 segments each.

The exploded view below shows the main parts of the Hotplate HP-200-BM (control equipment is not depicted):

- Base plate [2] to be mounted in a housing.
- Lid (hood) [1] is lifted pneumatically.
- Loading/proximity pins [5] are moved by the mechanism [6].
- Levelling screws [3] balance the main plate within the frame plate which is integrated to the housing.
- The protective glass [4] supports keeping clean the Hotplate.

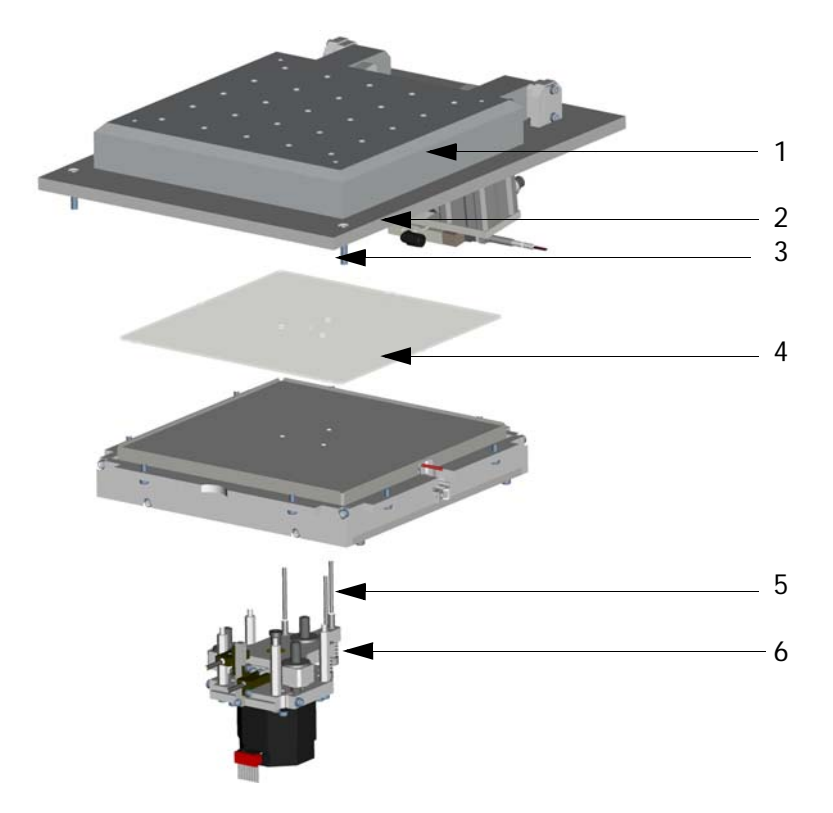

Main parts

## **Technical data**

# Operational characteristics

| Property                  | Nominal value                            | Tolerance / spec-<br>ification |
|---------------------------|------------------------------------------|--------------------------------|
| Hotplate dimensions       | 250 x 250 mm                             | Material:<br>Aluminium alloy   |
| Substrate size max.       | 8" (200mm) diameter<br>8" (200mm) square |                                |
| Temperature range         | 25 °C to 250 °C                          | 0.1 °C display resolu-<br>tion |
| Temperature<br>uniformity | ± 0.5 °C                                 | at 100 °C                      |
| Process control           | up to 50 programs with                   | 1 24 segments                  |
| Substrate lifting         | 0 to 15 mm                               | process controlled             |
| Proximity adjustment      | 0.1 1 mm                                 |                                |

# Physical properties and environment

| Property                               | Nominal value                       | Specification                           |
|----------------------------------------|-------------------------------------|-----------------------------------------|
| Width / depth / height                 | 32 / 40 / 18 cm                     | See details in diagram below            |
| Weight                                 | 25 kg                               | Including ancillary<br>components       |
| Electrical power                       | 230VAC, LNPE 50/<br>60Hz, 10 A fuse | Cable without plug                      |
| Compressed air for pneumatic functions | 4 bar clean dry air<br>(CDA)        | Fitting Ø 6/4 mm                        |
| Exhaust                                | 3-10 m <sup>3</sup> /h              | Fitting Ø 32 mm for heat resistant hose |
| Vacuum to hold the substrate in place  | Technical vacuum 0.5<br>bar         | Fitting Ø 6/4 mm                        |
| Ambient                                | 21 °C, humidity < 45%               |                                         |

The Hotplate HP-200-BM must be set up on a clean, plain, levelled surface in proper distance to any flammable material.

#### Dimensions

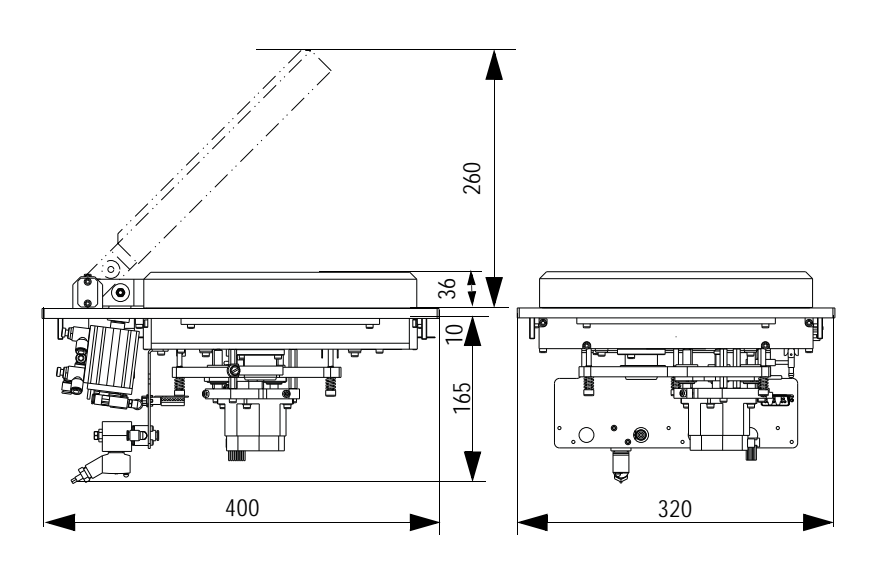

The Hotplate HP-200-BM uses only DIN-CE certified elements or DIN-CE certified materials.

**Standards** 

# Integration

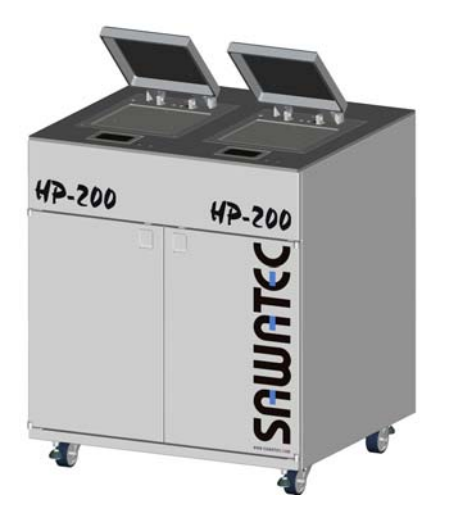

A sample integration is the SAWATEC HP-200 depicted to the left.

A stand alone version of the Hotplate HP-200-BM comprises the following ancillary components:

- Hotplate with frame plate.
- Controller with touch screen.
- Electric panel (main switch, start/stop buttons, solid state relays.
- Pneumatic panel (solenoid valves, pressure control, pressure and vacuum gauges, manual flap to control exhaust suction rate).

When integrating into a table the installation dimensions and the additional documentation must be observed:

- Electric diagram
- Pneumatic diagram

## Not installed options

Installed options are activated in the control program (see *Machine parameters* on page 22).

Not installed options render the corresponding buttons and entry fields light grey. These elements are inactive.

Depending on installed options some buttons may change their caption (e.g. Cooling On/Off  $\rightarrow$  Heating On/Off)

# Connectors

- Vacuum entry connection (holding protective glass and substrate).
- 2 Compressed air to move the lid (hood). Pressure controlled, 4bar.
- 3 Exhaust. A heat resistant hose is fixed by a clamp.
- 4 Check valves to adjust the speed of the lid movement.
- 5 Connection of electric cables from controller via solid state relays.

Connectors are located at the bottom side:

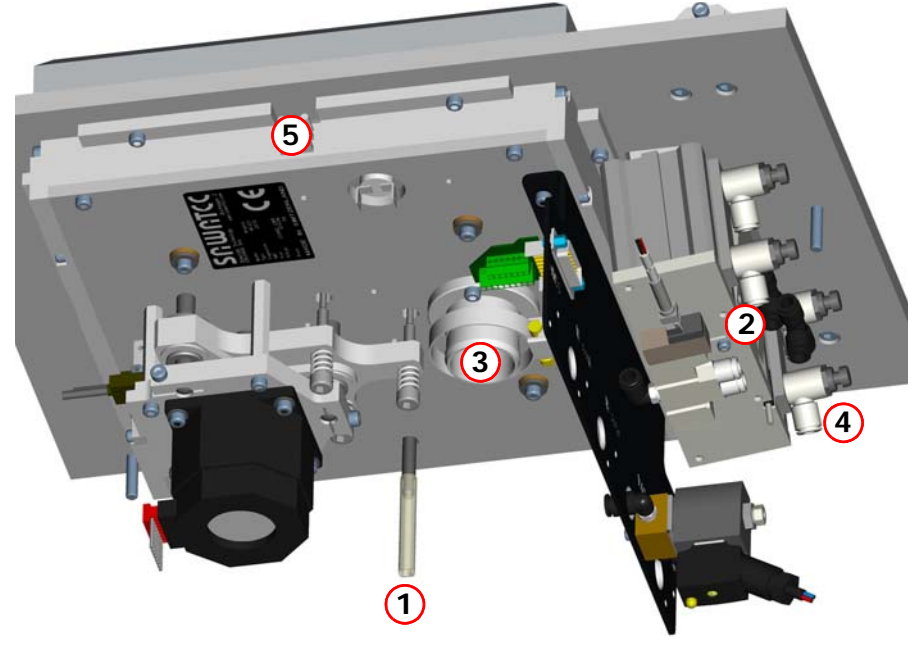

Depending on installed options more connections may be available (e.g. for HMDS flushing).

# Safety guidelines

# **Definition of users**

| Operator                          | The operator of the Hotplate HP-200-BM is the person who per-<br>forms all tasks related to the intended use of the product. In par-<br>ticular this is handling and cleaning.   |
|-----------------------------------|----------------------------------------------------------------------------------------------------|
| Note:                             | The Hotplate must be operated only by educated instructed personnel.                                                                                                    |
| Defined purpose a                 | nd known misuses                                                                                                    |
| Defined purpose of the<br>product | The Hotplate HP-200-BM is designed and built for the sole purpose of heating flat substrates in the semiconductor industry.                                                      |
| Operating conditions              | The Hotplate HP-200-BM must be operated only under environmen-<br>tal conditions as specified in the technical data for the ambient. The<br>exhaust must always be in operation. |
|                                   | The temperature range may need to be reduced depending on the medium to be dried (e.g. lacquer creating dangerous fumes).                                                        |
| Proper use                        | Proper use of the product includes obeying of these operating instructions by qualified personnel.                                                                               |
| Improper use                      | The Hotplate HP-200-BM is not intended to be used for (list is not exhaustive):                                                                                                  |
|                                   | <ul> <li>Applying any additional heating devices (e.g. to get higher tem-<br/>perature than specified in the technical data).</li> </ul>                                         |
|                                   | <ul> <li>Heating liquids with low viscosity. These may run off the sub-<br/>strate, produce dangerous fumes or block the vacuum system.</li> </ul>                               |
|                                   | <ul> <li>Heating of materials with a melting point &lt; 300 °C.</li> </ul>                                                                                                    |
|                                   | <ul> <li>Heating other objects than thin substrates. The Hotplate<br/>HP-200-BM is not a general purpose heating device.</li> </ul>                                              |
|                                   | <ul> <li>Drying or heating of flammable material or material which may<br/>inflame itself at the process temperature.</li> </ul>                                                 |
| Nameplate                         | The nameplate is located at the rear of the housing (when inte-<br>grated) and states CE conformity.                                                                             |
|                                   | SAWATEC<br>Sawatzki Technology, Eschagger 2<br>CH-9468 Sax www.sawatec.com                                                                                                    |

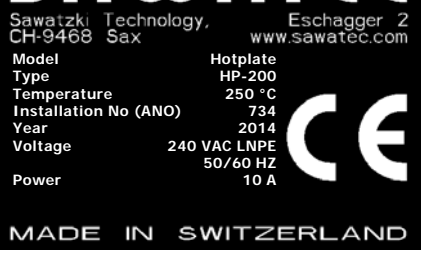

# **Basic danger**

A heating device becomes hot by definition. Burning of live tissue may result if the plate and heated objects are touched without appropriate aids.

# **Residual dangers**

| Warning  | Overheating by missing exhaust                                                                                                    |
|----------|----------------------------------------------------------------------------------------------------|
| $\wedge$ | Proper functioning exhaust is essential for control of the tempera-<br>ture in the device.                                                                             |
|          | The device must be operated only with a functioning exhaust. If the exhaust is malfunctioning the device must be switched off.                                         |
| Caution  | High temperature                                                                                                    |
|          | Depending on the settings on the control panel the temperature of<br>the heating plate may be very harmful to live tissue.                                             |
|          | Do not touch the heating plate after operation of the Hotplate<br>HP-200-BM! Always use appropriate instruments to remove the<br>processed substrates from the device. |
|          | Sudden lifting of cover                                                                                                    |
|          | When switching the device on with the mains switch, the cover may be lifted suddenly.                                                                                  |
|          | Before switching on, always reduce the pressure of the compressed<br>air to a minimum and then regulate it up to the working pressure<br>(4.0 bar).                    |
|          | Strong hinges                                                                                                    |
| $\wedge$ | The hinges of the cover can create a strong force which can crush fingers.                                                                                             |
|          | Keep off from the area of the hinges when the cover is open and is                                                                                                    |

## **Protection against overheating**

A Klixon<sup>®</sup> switch in the housing of the device switches off mains in case of overheating. This results in an alarm message, which must be acknowledged to be able to start a program/recipe again.

The Hotplate HP-200-BM will not function until this thermal relay has cooled down and closed the circuit again.

# Setting up the device

Even if the device is implemented into a housing with levelling screws to balance uneven floor, the heating plate must be levelled within its frame plate.

## Level the plate

The heating plate must be levelled to avoid unequal thicknesses of coating during the heating process.

- 1 Lift the lid manually and fix it in open position.
- 2 Place a small level tool on the plate.
- 3 Use an Allan key size 4 mm to adjust the three levelling screws (M5). Do not turn the screws more than  $\pm$  1.5 turns.

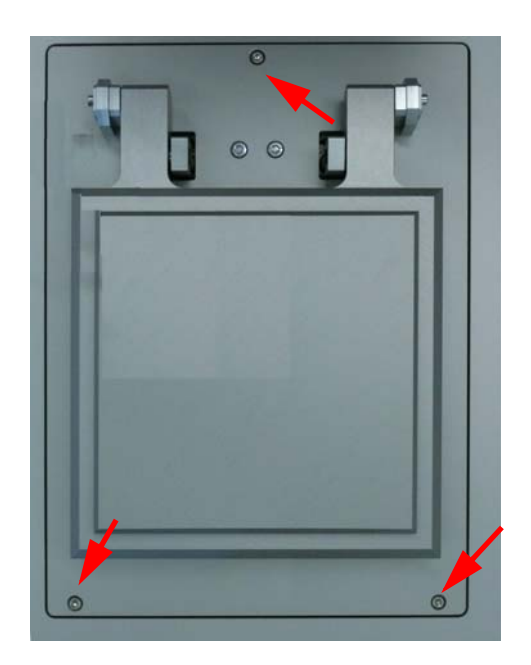

# **Controlling the process**

# **Controller interface**

Content of screenshots on this page is explanatory only!

#### Using the touch panel

Note:

Standby

Heating On/Off ╤┿╩┿

The user interface of the controller comprises a touch panel which both displays information and allows for user input.

Do not press on the touch panel, just touch the surface gently with your finger or a soft pointing device.

It is necessary to touch the panel for at least 1 second in order to let the program recognise your action.

03.07.2008

15:20:09

00

পিচ

Open list of alarms

Change language of interface

The area of the display is divided into four sections:

VacProt

On/Off

#### **Display area**

Panel title with current date and time

Information area with input and output fields Buttons to select functions

Process parameters

Buttons for options (device dependent)

#### Colour and b/w panel

Depending on the order the control panel provides a colour screen or a black-and-white (b/w) screen. This document referes to the colour screen. The mentioned colours (red, green) appear as darker gray on the b/w screen. You may need to adjust brightness/contrast for best view (System parameters).

|       | Recipe                                                                               |                | alarms pending: red       | Recipe                                                                               |
|-------|--------------------------------------------------------------------------------------|----------------|---------------------------|--------------------------------------------------------------------------------------|
| green | Segment: 0 / 0<br>Remain Time: 0                                                     | <b>%</b>       | Black and Black and White | SIARI Segment: 0 / 0<br>Remain Time: 0                                               |
| red   | STOP         Temperatur [ *C ]:           Set:         0.0         Act.:         0.0 | Ŵ              | Interface                 | SIOP         Temperatur [ "C ]:           Set:         0.0         Act.:         0.0 |
|       | Base: 0.0                                                                            | ø <sub>ø</sub> | button activated: green   | Base: 0.0                                                                            |

# Active and inactive buttons

The user interface may contain inactive buttons for options or functions which are not implemented in the particular device. Such buttons look transparent:

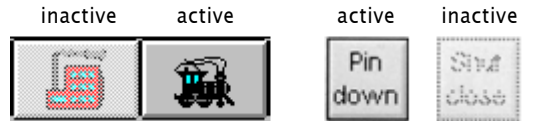

#### **User types**

Passwords define three levels of users:

| User | Can run | processes | both | manually | and | automatically | y. |
|------|---------|-----------|------|----------|-----|---------------|----|
|------|---------|-----------|------|----------|-----|---------------|----|

- Setup Can define processes (recipes) and perform all User actions.
- Master Can set passwords, machine parameters and perform all **Setup** actions. Of course, all **User** actions can also be performed.

# General buttons and controls

Depending on selected functions pop-up boxes are displayed which are smaller than the entire screen.

SUNU

These popup boxes disappear after 5 seconds, if no input is provided or no button touched.

The following buttons and controls are used in various dialogues

| Button   | Function                                                                                                    |
|----------|----------------------------------------------------------------------------------------------------|
| 3        | Exit any display with this button.<br>In a menu hierarchy you walk one step up (back).                                                                                                    |
|          | Alarm is active.<br>Touch the button to open the Alarm display.                                                                                                    |
| ×        | Cancel: Leave the current dialogue without setting any values                                                                                                    |
| <b>V</b> | OK: Accept the provided (changed) input values of the current dialogue.                                                                                                    |
| <u> </u> | Acknowledge: Confirm a message with this button.                                                                                                    |
| ?        | Help: Display help about the controller menus.<br>This function is currently supported only rudimentary.                                                                                                    |
| ▲<br>123 | Increment (upper button) or decrement (lower button)<br>the value displayed between the two buttons.<br>The increment normally is 1, but not necessarily.                                                                                   |
| <b>↑</b> | Scroll bars to the right of lists.<br>Touch the lower button to scroll forward in the list<br>Touch the upper button to scroll backward in the list.<br>For a quick location you may drag the slider button<br>(touch and move the button). |
| +        |                                                                                                    |

#### Numeric data entry

To change the value in a field (such as a temperature or speed):

- Touch the field on the display.
- In the appearing pop-up enter the desired value and leave the pop-up with the Exit button

| Min.: | - 10.0 |     |          |
|-------|--------|-----|----------|
| Act.: | 0.0    |     |          |
| Max.: | 10.0   |     |          |
| 7     | 8      | 9   | ¢        |
| 4     | 5      | 6   | Del      |
| 1     | 2      | 3   |          |
|       | 0      | +/- | <b>~</b> |

The maximum and minimum value which may be entered is displayed on top. The middle line displays the current entry. Remove the last entered figure

Reset value to 0, clear the entry

Accept the input value. The panel is not left.

#### Alphanumeric data entry

To change the text in a field (such as the name of a process):

- Touch the field on the display.
- In the appearing pop-up enter the desired text and leave the pop-up with the Exit button

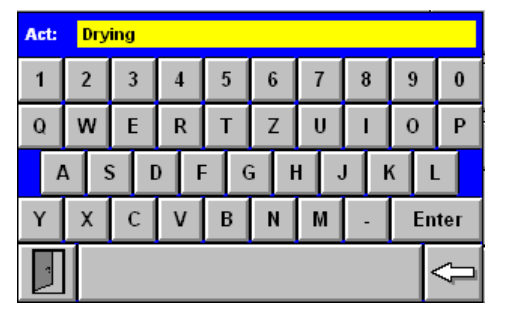

Entered text

acter with  $\leftarrow$ 

Accept the input value with Enter. (this leaves the pop-up) Remove the last entered char-

#### **Password entry**

When touching a password entry field, a pop up similar to the numeric data entry appears. The entered data is displayed as asterisks. The password can not be longer than 8 figures.

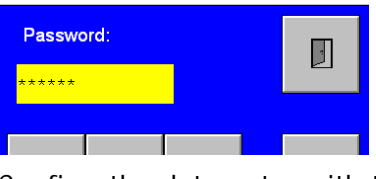

Confirm the data entry with the button **OK V**, then leave the panel with button Exit

#### **Status Messages**

During a process the central area of the display shows status messages. These do not require any user action.

# Alarm handling

If user intervention becomes necessary, the alarm button flashes. The alarm message is displayed after touching the alarm button.

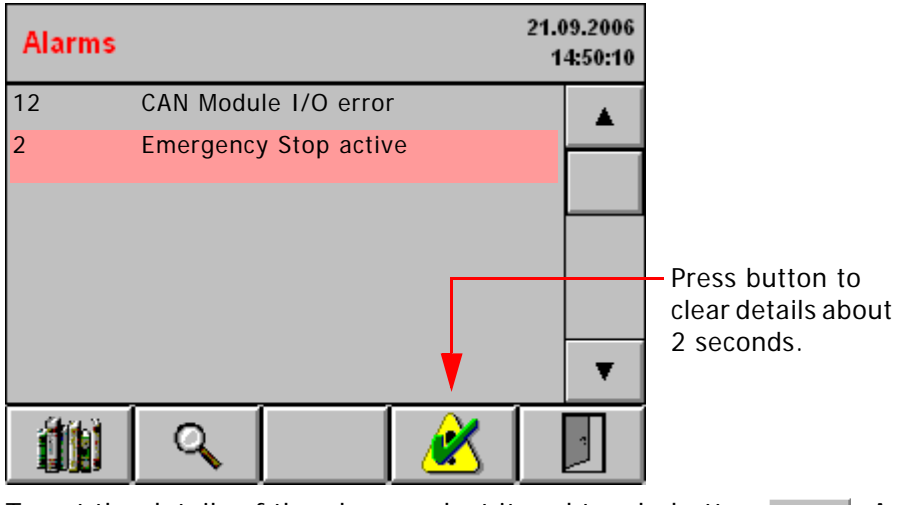

To get the details of the alarm, select it and touch button . А Q pop-up window appears:

Each alarm must be acknowledged, before the machine can con-Note: tinue

Alarm texts depend on the device. This is only an example display.

Alarm texts depend on the device. This is only an example display.

| Alarmdetails |                      | <u>د</u> |
|--------------|----------------------|----------|
| Alarmnumber: | 59                   |          |
| Alarmtext:   | Emergency stop activ | /e       |
| Come in:     | 18-09-02 10:27:44    |          |
| Coort        | 18-09-02 10:28:13    |          |
| Go ouc       | 18-09-02 10:29:11    |          |
| Quit:        |                      |          |

#### **Alarm history**

Alarm texts depend on the device. This is only an example display.

| Alarmhi  | story     |        |               | 21.09.2006<br>14:52:00 |
|----------|-----------|--------|---------------|------------------------|
| 18-03-05 | 10:27 10: | 27 598 | Emergency st  | ор                     |
| 18-03-05 | 10:33 10: | 33 3   | DLid open Err | or                     |
|          |           |        |               | T                      |
|          | Y         | ₽↓     |               | -                      |

Possible actions

| Function                                                                                         | Button |
|--------------------------------------------------------------------------------------------------|--------|
| <b>Delete</b> the complete history <b>Attention</b> : You are not prompted to confirm the action |        |
| Filter display of messages: a popup window will appear                                           | Y.     |
| Sort messages: a popup window will appear                                                        | ₽↓     |

The alarm history contains all confirmed and not confirmed alarms.

It is entered from the Alarm display with the history button

#### Filter alarm display

| Filter - popup                      | Sort - popup                     |
|-------------------------------------|----------------------------------|
| Alarmfilter                         | Alarmsort                        |
| All alarms                          | Alarmentry (FIFO)                |
| Only activ alarms                   | Alarmentry (LIFO)                |
| Not receipted<br>alarms             | Priority                         |
| Activ not receipted alarms          |                                  |
| To select the desired filter, touch | To sort according to your desire |
| the appropriate button.             | touch the appropriate button.    |

# Processing

# Switching on and off

# Switching on

- 1 Assure proper function of electricity, compressed air,  $N_{2},\,vacuum$  and exhaust.
- 2 Check for vacuum to hold the substrates.
- 3 Adjust the pressure of compressed air to the minimum.
- If compressed air is switched ON without any pressure control, then the cover will be lifted suddenly with great force. This is dangerous for the operator.
  - 4 Switch on the device with the main switch on  $\rightarrow$  the control initialises.
  - 5 After about 10 sec the **Stand by** panel displays:

|                  | Standby                                          | 05.11.2013<br>12:32:10                         | Current date<br>and time                           |
|------------------|--------------------------------------------------|------------------------------------------------|----------------------------------------------------|
|                  |                                                  |                                                | <b>← Stand by</b><br>Manual mode<br>Automatic mode |
|                  | Heating<br>On/Off                                | ProtVac<br>On/Off                              |                                                    |
| How to come here | This panel can b                                 | e reached from                                 | any process/recipe panel                           |
|                  | with the <b>Exit</b> bu                          | tton 🗾 .                                       |                                                    |
| Possible actions | For buttons not expage 11.                       | plained here see (                             | <i>General buttons and controls</i> on             |
|                  | Function                                         |                                                | Button                                             |
|                  | Display alarm (alar<br>See <i>Alarm handling</i> | m button is red)<br>7 on page 12               |                                                    |
|                  | Switch to manual n<br>See <i>Manual mode</i> o   | node<br>on page 19                             |                                                    |
|                  | Switch to automatic<br>See <i>Automatic mod</i>  | c mode<br><i>de</i> on page 17                 |                                                    |
|                  | Set process parame<br>See <i>Setting parame</i>  | eters and system p<br>e <i>ters</i> on page 21 | arameters                                          |
|                  |                                                  |                                                | Heating                                            |
|                  | Switch heating indi                              | vidually                                       | On/Off                                             |

## Screen blocker

To avoid unintentionally entry on the touch screen, a special panel protects the automatic mode. :

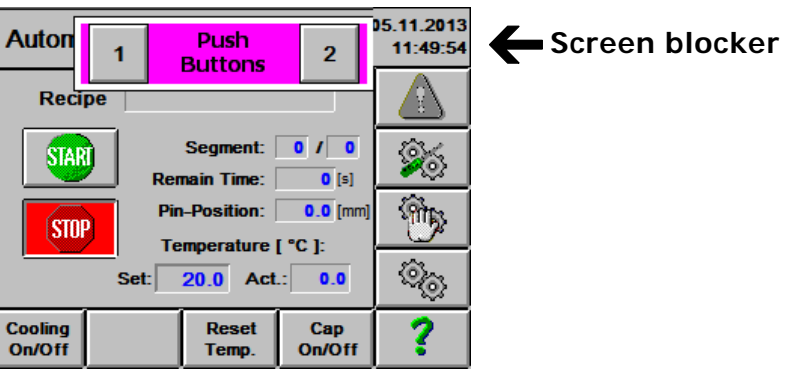

To get access to the blocked panel, touch button **1** and then button **2**.

The time delay for blocking the touch panel is set in the *Machine parameters* on page 22, value Screen Saver Off Time.

# Switching off

End of process

Normally a program provides these functions:

- Vacuum is switched off
- Cover (lid) is lifted
- Signal sounds (3 sec)

#### Termination

- 1 Leave all menus by pressing the **Exit** button repeatedly until the **Stand by** panel appears.
- 2 Switch off the unit with the main switch. Location and appearance of the main switch depend on the integration.

# Adjust proximity pins

Proximity pins define the distance between substrate and the heated plate. This distance is defined tin the Process/Recipe parameters (see *Process/recipe parameters* on page 25).

If the working method is switched between using a protecting glass and not using it, then the proximity pins must be adjusted.

#### **Electric pins**

- Set the value Prot. Plate Thickness in the *Machine parameters* on page 22.
- The upper most position of the pins is defined by Home. The corresponding value in the machine parameters is Pin Startposition.

During a process the proximity pins are moved between these end-points.

#### **Pneumatic pins**

*Note:* Adjust the proximity value only in lower position of the pins!

- 1 Set the pin-wheel to a value of 0.5 mm.
  - 2 Check the height of the loading pins with a dial gauge.

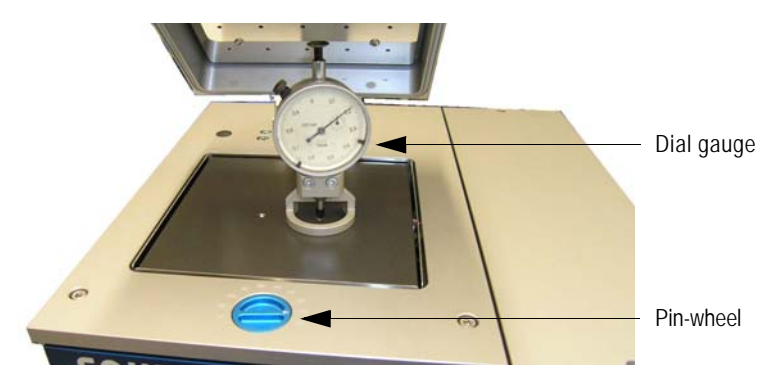

3 If the measurement of the pins differs from the setting of the pin-wheel you need to adjust the pins with a 5mm Allen key:

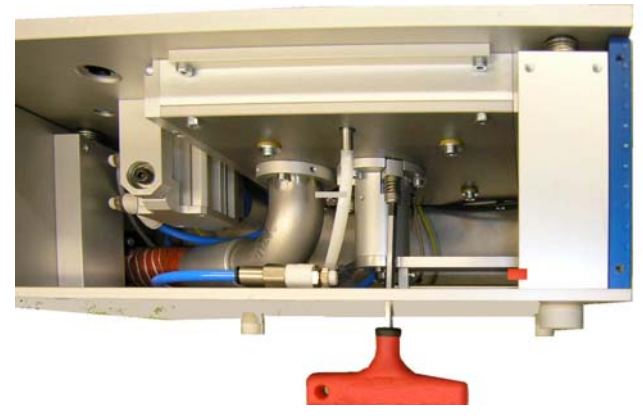

For access to the adjustment screws in bench top versions (BT) there are three holes in the bottom plate.

# Processing

## Automatic mode

Panel **Automatic** is the standard display during normal operation. In this mode the process/recipe is started either by a handling device or the integrated Start/Stop buttons.

How to come here

From any Stand by panel with the Automatic button

|                   |        |                |                |                        | _ |
|-------------------|--------|----------------|----------------|------------------------|---|
| Automa            | atic   |                | (              | 05.11.2013<br>12:36:24 |   |
| Reci              | pe     |                |                |                        |   |
| STAR              |        | Segment:       | 0 / 0<br>0 [s] | <b>%</b>               |   |
| STO               | Pin    | -Position:     | 0.0 [mm]       | Ê                      |   |
|                   | Start: | 20.0 Act       | .: 0.0         | Ś                      | ÷ |
| Heating<br>On/Off |        | Reset<br>Temp. | Cap<br>On/Off  | ?                      |   |

Display while running a<br/>process/recipeThe parameters of the process/recipe are continually displayed. For<br/>example the Segment number loops through the recipe steps.Set temperatureThis can be set by *Process/recipe parameters* on page 25. This tem-<br/>perature is kept outside a recipe/program, that is, in Stand-By<br/>mode. See button "Reset Temp." below.

Possible actions For buttons not explained here see *General buttons and controls* on page 11

| Function                                                                           | Button                                           |
|------------------------------------------------------------------------------------|--------------------------------------------------|
| Select a process/recipe to be run<br>(See <i>Select process/recipe</i> on page 18) | Touch the field<br><b>Recipe</b>                 |
| Set the start / base temperature                                                   | Touch the field<br><b>Set</b> (Tempera-<br>ture) |
| Start the selected process/recipe                                                  | STARI                                            |
| Stop current process                                                               | STOP                                             |

# Functions in stopped mode

The following settings overrun those from a current process/recipe:

| Function                                                                                                    | Button              |
|----------------------------------------------------------------------------------------------------|---------------------|
| Switch heating                                                                                                    | Heating<br>On / Off |
| Reset the temperature to the Start temperature. This is necessary to start a process with lower temperature after a process with higher temperature. | Reset Temp.         |
| Keep the lid (cap) open (On) or closed (Off)                                                                                                    | Cap On / Off        |

# SAMUTEC

#### Select process/recipe

How to come here

From the Automatic panel, touching the field Recipe.

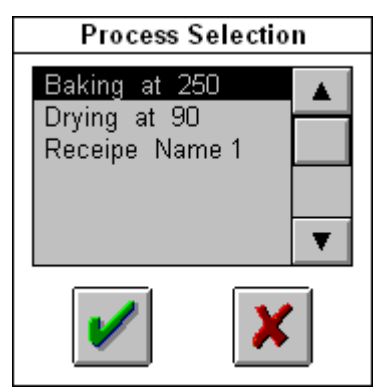

- Use the up and/or down arrows to select the desired process/recipe in the list.
- Accept the selection with the OK button
- Withdraw the selection with the Cancel button X

## Manual mode

With panel **Manual** the user can control every sub device manually).

*Note:* Both in Automatic mode and in Manual mode functions damaging the device are not possible.

How to come here

From the **Stand by** panel or **Automatic** panel with the **Manual** button

| Manua             | I |  | 01.07.2008<br>16:25:10                                        |   |
|-------------------|---|--|---------------------------------------------------------------|---|
|                   |   |  |                                                               |   |
|                   |   |  | <b>\$</b> \$                                                  |   |
|                   |   |  | <b>M</b>                                                      | ← |
|                   |   |  | -<br>()<br>()<br>()<br>()<br>()<br>()<br>()<br>()<br>()<br>() |   |
| Heating<br>On/Off |   |  | ?                                                             |   |

Possible actions

s You can set up the General Functions as well as switch the heating individually.

| Function                                                       | Button            |
|----------------------------------------------------------------|-------------------|
| Switch the heating on or off                                   | Heating<br>On/Off |
| Perform pin functions (see hereafter)                          |                   |
| General functions<br>(see <i>General functions</i> on page 20) |                   |

#### **Pin functions**

How to come here

In Automatic panel touch button

| Drive F | unction         | Pin     |                  |                      |               |
|---------|-----------------|---------|------------------|----------------------|---------------|
| Hom     | e Sp            | eed:    | 0.0              | [mm/s]               |               |
|         | Ac              | c/Dec:  | 0.0              | [mm/s*2]             |               |
| Move    | - Po            | sition: | 0.0              | [mm]                 |               |
|         | St              | atus:   | Enabled<br>Homed | Running<br>Quickstop | Sensor Status |
|         | Power<br>On/Off |         |                  |                      | 1             |

**Power** On must be used first to be able to move the pins.

| Home moves the pi | ins to their top | most position. |
|-------------------|------------------|----------------|
|-------------------|------------------|----------------|

Movemoves the pins to the position defined in the fieldPosition (above protective glass / plate)

**Power** must be switched off before leaving the panel.

-----

# **General functions**

| How to come here | In the Manual panel           | with the <b>Gene</b>                           | ral button 📴 .                                                |
|------------------|-------------------------------|------------------------------------------------|---------------------------------------------------------------|
|                  | General Functions             | Temperature [ °C ]:<br>Act.: 0.0               |                                                               |
|                  | Cap Open Close Closed         | ok Vae not ok A                                | Optional sensors                                              |
|                  | Vacuum<br>Chamber OFF HMDS OF | F H20 OFF                                      | The button captions show the current state. The but-          |
|                  | Pin Down Buzzer OF            | F     Vac. Sub. OFF       F     Vac. Prot. OFF | ton changes to green if touched and the caption changes also. |
|                  |                               |                                                |                                                               |

Output display Possible actions

Status of the sensors for cap (lid) and media.

Buttons (except the Buzzer) are switches. Their On state is indicated by a green button. The Buzzer is only on as long at it is pressed.

Note:

Buttons for not-installed functions look transparent and are inactive.

|             | Function                                                                                | Button at<br>label          |
|-------------|-----------------------------------------------------------------------------------------|-----------------------------|
|             | Open/close the lid (cap)                                                                | Сар                         |
|             | Vacuum for the process chamber                                                          | Vacuum<br>Chamber           |
|             | Switch HMDS application                                                                 | HMDS                        |
|             | Switch cooling water                                                                    | H2O                         |
|             | Switch the N <sub>2</sub> flushing                                                      | N2                          |
|             | Switch the programmable exhaust shutter                                                 | Shutter                     |
|             | Switch the vacuum to hold the substrates                                                | Vac. Sub                    |
|             | Move Pins Down → Up                                                                     | Pin                         |
|             | Switch the buzzer (sounds as long as button pressed)                                    | Buzzer                      |
|             | Switch vacuum to hold the protective glass                                              | Vac. Prot.                  |
|             | Perform pin functions (see <i>Pin functions</i> on page 19)                             |                             |
| Leave panel | Touch the <b>Exit</b> button to go back to M                                            | lanual mode.                |
| Alarms      | If one of the actions creates an alarm, then t<br>ton becomes red: . Alarms must be acl | he Alarm but-<br>knowledged |
|             | before a process can be continued.                                                      |                             |
|             | Touch this button to see the Alarm list (see A on page 12).                             | larm handling               |

# **Setting parameters**

| How to come here | In the Stand by panel touch the Setting button                                                                                                    |                                      |
|------------------|----------------------------------------------------------------------------------------------------|--------------------------------------|
|                  | Parameters     21.09.2006<br>16:37:47       Counter     Number of<br>with the cl<br>recipe.       Enter Password       ******       Image: Section of the section of the section | cycles run so far<br>urrently active |
| Enter password   | Touch the password field. An alphanumeric key parenter the desired password. You confirm with the <b>I</b> (see <i>Set passwords</i> on page 29).                                                                                                    | d appears to<br>E <b>NTER</b> button |
| Note:            | A valid password lasts for 15 minutes. After this til<br>entered to access the parameter functions again.<br>To block access immediately against unauthorised<br>invalid password.                                                                                                    | me it must be re-<br>use, enter an   |
| Wrong password   | If the password is wrong, then all option buttons b                                                                                                    | ecome inactive.                      |
| Possible actions |                                                                                                    |                                      |
|                  | Function                                                                                                    | Button                               |
|                  | Reset counter of current process                                                                                                    | Reset                                |
|                  | Set system parameters (see <i>System settings</i> on<br>page 28).<br>Can not be set with the User password (button inac-<br>tive)                                                                                                    |                                      |
|                  | Set machine parameters (see <i>Machine parameters</i> on page 22)                                                                                                    |                                      |
|                  | Set process/recipe parameters (see <i>Process/recipe parameters</i> on page 25)                                                                                                    |                                      |
|                  | Drive parameters for the pins (see <i>Heating Autotuning</i> on page 22)                                                                                                    |                                      |

Leave panel

Touch the Exit button - to go back to Standby mode.

## **Machine parameters**

*Note:* These parameters can only be set with the **Setup password**.

How to come here

In the Parameter panel touch the Machine button

| Machine Parameters      |          |   |  |  |
|-------------------------|----------|---|--|--|
| Heating Max Power 1 [%] |          |   |  |  |
| Buzzer Time             | 0 [s]    |   |  |  |
| Temp. Range Start +-    | 0.1 [°C] |   |  |  |
| Prot. Plate Thickness   | 0.0 [mm] | ¥ |  |  |
| Options                 |          | • |  |  |

Possible settings

Availability of settings depend on installed option. These are defined in the panel which You get with the **Options** button Options.

#### **General parameters**

|                            | Value                                                                                                    | mini-        | maxi-       | typical |
|----------------------------|----------------------------------------------------------------------------------------------------|--------------|-------------|---------|
|                            |                                                                                                    | mum          | mum         |         |
|                            | Buzzer time [s]                                                                                          | 0            | 30          | 2       |
|                            | Prot. Plate Thickness [mm]                                                                               | 0.0          | 99.9        | 5       |
|                            | Screen Saver Off Time [s]<br>Delay of Input-Blocking (0: no<br>blocking)                                 | 0            | 300         | 10      |
| Special parameters         | Some options are connected to sp                                                                         | pecific mach | nine parame | ters.   |
| Shutter                    | Activate program controlled shutter<br>Programmable shutter on page 35                                   | -            |             |         |
| HMDS                       | Filling the chamber with HMDS.<br>See <i>HMDS priming</i> on page 34.                                    |              |             |         |
| Klixon Housing             | Watch the temperature of the inner housing of the heating device<br>Tis is only relevant for Hot Plates. |              |             |         |
| Vacuum 1 Product           | Vacuum to hold the substrates in p                                                                       | lace         |             |         |
| N2                         | N <sub>2</sub> flushing<br>See <i>Nitrogen flushing</i> on page 34                                       |              |             |         |
| Vacuum Chamber             | Vacuum for the process chamber                                                                           |              |             |         |
| Vacuum Protection<br>Plate | Vacuum to hold the protective glas                                                                       | S            |             |         |
| Pin Pneumatic              | Pin movement by pneumatic piston                                                                         |              |             |         |
| Pin Electrical             | Pin movement by stepper motor                                                                            |              |             |         |
|                            | Pin Process Speed [mm/s]                                                                                 | 0.0          | 999.9       | 10      |
|                            | Pin Process Acc/Dec [mm/s <sup>2</sup> ]                                                                 | 0.0          | 999.9       | 1       |
|                            | Pin Start Position [mm]                                                                                  | 0.0          | 99.9        | 8.0     |
| H2O                        | Cooling water for forced cooling                                                                         |              |             |         |
| CDA Sensor                 | Monitoring compressed air<br><i>Media monitoring</i> on page 34                                          |              |             |         |
| N2 Sensor                  | Monitoring N2<br><i>Media monitoring</i> on page 34                                                      |              |             |         |

| Vacuum Sensor | Monitoring Vacuum<br><i>Media monitoring</i> on page 34                                                                                                    |                                                                  |                                               |                                        |
|---------------|----------------------------------------------------------------------------------------------------|------------------------------------------------------------------|-----------------------------------------------|----------------------------------------|
| Hot Plate     | This button allow to switch to a cool plate.                                                                                                    |                                                                  |                                               |                                        |
|               | Heating Max- Power [%]                                                                                                    | 1                                                                | 100                                           | 100                                    |
|               | Max. Heating [°C/min]                                                                                                    | 0.0                                                              | 99.9                                          | 0.1                                    |
|               | Temp. range start ± [°C]                                                                                                    | 0.1                                                              | 99.9                                          | 15                                     |
| Cool-Plate    | temperature has been reached wittemperature is set to 100 °C and process starts when 85 °C (when 115 °C (if the plate was hotter be Device is cool plate (default: hot plate) | ithin this ma<br>the margin i<br>the plate w<br>efore).<br>late) | argin. If the<br>s set to 15°<br>as cooler be | process<br>C, then the<br>efore) or at |
|               | Max Cooling [°C/min]                                                                                                    | 0.0                                                              | 99.9                                          | 0.1                                    |
|               | CP ON-Level (High)                                                                                                    | 0.1                                                              | 100.0                                         | 20                                     |
|               | CP ON-Level (Low)                                                                                                    | 0.1                                                              | 100.0                                         | 20                                     |

The **CP-ON leve**ls define the upper and lower temperatures for the control of a chiller of the cooling water.

### **Drive parameters**

#### Note:

How to come here

These parameters can only be set with the Master password.

In the Parameter panel touch the drive button

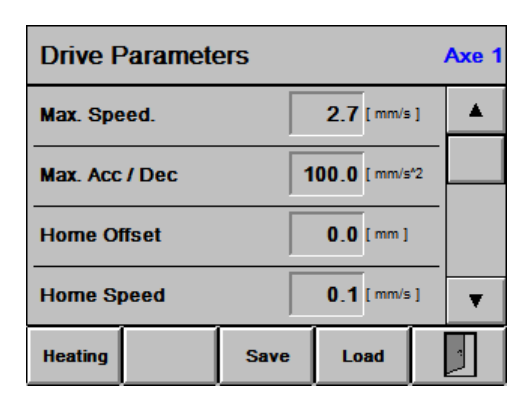

#### Possible settings

| Value                                            | mini-<br>mum | maxi-<br>mum | typical |
|--------------------------------------------------|--------------|--------------|---------|
| Max. Speed. [mm/s]                               | 0 s          | 2.7          | 2.5     |
| Max. Acc / Dec [mm/s <sup>2</sup> ]              | 0.1          | 100.0        | 80.0    |
| Home Offset [mm]                                 | 0.0          | 99.9         | 8       |
| Home Speed. [mm/s]                               | 0.1          | 999.9        | 5.0     |
| Home Acc / Dec [mm/s <sup>2</sup> ]              | 0.1          | 999.9        | 50.0    |
| Motor Direction                                  | POS          | NEG          | POS     |
| PIN Process Acc. [mm/s <sup>2</sup> ]            | 0.0          | 999.9        | 5.0     |
| PIN Process Speed. [mm/s]                        | 0.0          | 999.9        | 50.0    |
| Current in % of 7.5 A                            | 1            | 20           | 2       |
| Max Input Distance (Offset PIN below Plate) [mm] | 0.0          | 99.9         | 0.00    |
| Max. Temperature [°]                             | 50.0         | 300.0        | 150.0   |
| Heating Control P, I, D                          | 0            | 65535        |         |
| Pin Slope [mm/Revol.]                            | 0.1          | 50.0         | 1.0     |
| Heating Offset [%]                               | -50.0        | 50.0         | 0.0     |

**Save** Saves the current settings to a parameter file

Load Loads settings from a parameter file

#### **Heating button**

The Heating Autotuning function defines the characteristic of the heating device:

| Heating           | g Autotu               | ning 4            | Auto Active     | OFF |
|-------------------|------------------------|-------------------|-----------------|-----|
| Temp. [°(         | <b>):</b> 15.          | .0 Act            | T[°C]:          | 0.0 |
| Auto T [ °        | C ]: 15.               | 0 Patr            | IP:             | 0   |
| Auto Cont         | to Control: 0 Path Tg: |                   |                 | 0   |
|                   |                        | Path              | n Tu:           | 0   |
| P-input:          | -                      | 1 P-a             | uto:            | 0   |
| input:            | -                      | 1 ⊫au             | to:             | 0   |
| D-input:          | -                      | 1 D-a             | uto:            | 0   |
| Heating<br>On/Off | Take PID<br>Value      | Start<br>Autotun. | Set<br>Autotun. |     |

This function is used only by the Service Technician and hence not explained any further.

# SAMUTEC

# **Process/recipe parameters**

| How to come here        | In <b>Standby</b> touch                                           | the Settings but                                                                            | tton ; in <b>Parameters</b>                                                                         |  |
|-------------------------|-------------------------------------------------------------------|---------------------------------------------------------------------------------------------|----------------------------------------------------------------------------------------------------|--|
|                         | touch the <b>Proces</b>                                           | s button 🕱 .                                                                                | <b>Setup</b> password is required.                                                                  |  |
|                         | Dracasa Daramatar                                                 |                                                                                             |                                                                                                    |  |
|                         | Process Parameters                                                | Start-Temp                                                                                  | Note:                                                                                               |  |
|                         | Segment: 1                                                        | 0.0 [°C] Seg                                                                                | Buttons for not-installed                                                                           |  |
|                         | Time         0         Temp.           [s]         0         [°C] | 0.0 Pin Pos. 0.0                                                                            | functions look transparent and are inactive.                                                        |  |
|                         | VAC N2 HMDS                                                       | Pin Shut Vac                                                                                |                                                                                                    |  |
|                         |                                                                   |                                                                                             |                                                                                                    |  |
|                         | Insert Delete △                                                   | <b>▼</b>                                                                                    |                                                                                                    |  |
| Output display          | Current segment n                                                 | umber.                                                                                      |                                                                                                    |  |
| Set up a process/recipe | For each segment of dients. No settings ment.                     | of the process/rec<br>are automatically                                                     | ipe specify the necessary ingre-<br>copied from a previous seg-                                     |  |
|                         | See a <i>Program/rec</i>                                          | <i>ipe examples</i> on p                                                                    | age 31.                                                                                             |  |
|                         | Grey buttons are ir becomes green to                              | n state Off/down/c<br>indicate the status                                                   | losed. If a button is touched it<br>s On/up/open.                                                   |  |
| Recipe parameters       | End Seg.                                                          | Press this button for the last segment in a rec-<br>ipe only. The button will become green. |                                                                                                    |  |
|                         | Start Temp.                                                       | This temperature<br>Hence in Stand E<br>down to ambient<br>temperature.                     | e is kept outside of a process.<br>By the Hotplate will not cool<br>t temperature, but only to this |  |
|                         | Time                                                              | Total time of this                                                                          | s segment in seconds.                                                                               |  |
|                         | Temp.                                                             | End temperature<br>Temperature dep<br>Temp. Range.                                          | in this segment. Time and<br>bend on the machine parameter                                          |  |
|                         | Pin Pos.                                                          | For electric pins:<br>glass or plate).                                                      | Pin position (above protective                                                                      |  |
|                         | VAC                                                               | Vacuum to hold                                                                              | the substrates in place.                                                                            |  |
|                         | N2                                                                | N <sub>2</sub> flushing durir                                                               | ng this segment.                                                                                    |  |
|                         | HMDS                                                              | Filling of process                                                                          | chamber with HMDS                                                                                   |  |
| Note:                   | N2 and HMDS are                                                   | interlocked within                                                                          | a segment.                                                                                          |  |
|                         | Pin down                                                          | For pneumatic pl<br>segment. If butt                                                        | ins: Move pins down during<br>on is pressed, move them up.                                          |  |
|                         | Shut close                                                        | Position of the e<br>button is touche<br>plays <b>Shut oper</b>                             | lectro pneumatic shutter. If<br>d it becomes green and dis-<br><b>1.</b>                            |  |
|                         | Vac Chamber                                                       | Vacuum in the p                                                                             | rocess chamber.                                                                                     |  |
| Store segment data      | The values of all se<br>freely change betw                        | egments are kept<br>veen the segments                                                       | in storage and hence You may                                                                        |  |
|                         | Next segment                                                      | Touch 🔺                                                                                     |                                                                                                    |  |
|                         | Previous segmen                                                   | nt Touch 🖵                                                                                  |                                                                                                    |  |

Insert/Delete button

Use this button to delete or insert a segment:

| Warning   |              |  |  |  |  |  |  |
|-----------|--------------|--|--|--|--|--|--|
| Segment   |              |  |  |  |  |  |  |
| Parameter |              |  |  |  |  |  |  |
| 1         | file will be |  |  |  |  |  |  |
| 0         | verwritten!  |  |  |  |  |  |  |
| Delete    | Insert 💢     |  |  |  |  |  |  |
|           |              |  |  |  |  |  |  |

**Delete:** The current segment is delete. Segments with a higher number than the current one sill in.

Insert: The current segment is pushed up and the inserted segment becomes the current one.

Store current process/<br/>recipeTouch the Files buttonImage: Constant of the files on page 27)Store current process/recipeTouch the Files buttonThis opens the Parameter files on page 27). After entering a name and description, touch the Save button.Start work with a sample process/recipeTouch the Files button and select an appropriate process/recipe.<br/>With the Load button you read the parameters.

Leave panel Leaving the panel without saving the process/recipe parameters keeps them only available for the current processing. Leave any panel with the **Exit** button

### Save/load parameter files

In the Parameters panel touch the Files button How to come here These are just examples and may be irrelevant for Parameter files the current device Test 01 See protocol 09-02-2006 10:23 Test 02 See protocol 29-03-2005 09:14 Description: File Name: Save Load Delete Sort Output display List of defined (stored) processes/recipes. The active process is highlighted. The columns in the display are in the following order: Name (from field File Name) Description (from filed Description) Date and Time (when saved) Move the selection (highlighted line) with the slider bar or the up Select a process and down buttons to the right. Save new or modified Enter a name by touching the Name field. At most 8 characters can parameters be given. In the pop up alphanumeric key pad type the name. Operate similarly for a meaningful description (up to 16 characters) of the process/recipe. Then touch the Save button. To modify an existing process/recipe or use it as a starting point for Use a sample process a new process, use the **Load** button. You are prompted to allow overwriting the current parameter settings. After changing the name of an existing process/recipe you may Sort the list wish to sort the list with the **Sort** button. In a pop-up display you can select the sort criterion in a popup screen: Filename, Description or Time. Clean out the list You delete the process/recipe data of the selected process/recipe with the **Delete** button. You will get a confirmation pop-up for this action. You are prompted to allow the deletion. Attention: Leaving the panel with the Exit button without Leave panel previously saving the parameters keep the parameters in storage only until switching off the machine.

## SAMUTEC

# System settings

How to come here In the Stand by panel touch the **Settings** button . You are requested to provide the **Setup password**.

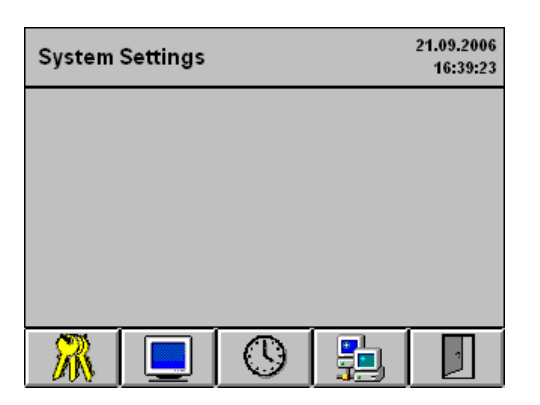

No display, just buttons

Output display Possible actions

|             | Function                    | Touch Bu          | Touch Button |  |  |  |
|-------------|-----------------------------|-------------------|--------------|--|--|--|
|             | Set passwords               | Keys              | $\mathbb{R}$ |  |  |  |
|             | Set display contrast        | Screen            |              |  |  |  |
|             | Set date and time           | Clock             | $\odot$      |  |  |  |
|             | Set LAN connection          | LAN               |              |  |  |  |
| Leave panel | Leave any panel with the Ex | <b>kit</b> button | ·            |  |  |  |

# Set passwords

Display if logged in with Setup password:

| Password Definition | 21.09.2006<br>14:33:31 |
|---------------------|------------------------|
| Master Password     | ****                   |
| Setup Password      |                        |
| User Password       |                        |
|                     |                        |
|                     |                        |

Display fields Passwords of a higher level as your current one display as asterisks.

Automatic operation does not require entry of a password.

| Type of<br>PW | Purpose                                   | Factory set-<br>tings                |
|---------------|-------------------------------------------|--------------------------------------|
| Master        | Setting machine parameters and passwords. | Not disclosed                        |
| Setup         | Set up passwords                          | 2x installation number <sup>a)</sup> |
| User          | Setting process/recipe parameters         | 1                                    |
| a The install | ation number ANO is on the name plate. If | ANO is 17/ them the                  |

a. The installation number ANO is on the name plate. If ANO is 476 then the Setup password set in the factory is 476476.

Set new values To change a password,

- Touch the appropriate field (Setup or User)
- The numeric key pad will pop up to enter a new value. See *Numeric data entry* on page 10.
- The new value is displayed.

# Set display characteristics

|                | Contrast & Backlight                                      | 21.09.2006<br>14:33:52 | For B/W to<br>levels of b | ouch panels only two<br>prightness can be |
|----------------|-----------------------------------------------------------|------------------------|---------------------------|-------------------------------------------|
|                |                                                           | <b>A</b>               | set:                      | 9                                         |
|                |                                                           |                        | 100%                      | Full brightness                           |
|                | ▲ 50 % <b>▼</b> ▲                                         | 100 % 🔽                | <100%                     | Lower brightness                          |
|                |                                                           |                        |                           |                                           |
|                |                                                           |                        |                           |                                           |
|                |                                                           |                        |                           |                                           |
| Display fields | <ul><li>Contrast value</li><li>Brightness value</li></ul> |                        |                           |                                           |
| Set new values | To change a value use th                                  | ne Up or Do            | <b>wn</b> arrow k         | outtons.                                  |
|                | You may also touch on c                                   | ne of the dis          | splayed valu              | ues (for example,                         |

You may also touch on one of the displayed values (for example, the contrast). The numeric key pad will pop up to enter a new value. See *Numeric data entry* on page 10.

X

## Set date and time

Note:

The operating system in the controller (Windows CE) can not automatically switch between standard time and daylight savings time. Hence the operator must set the time manually after the time switches.

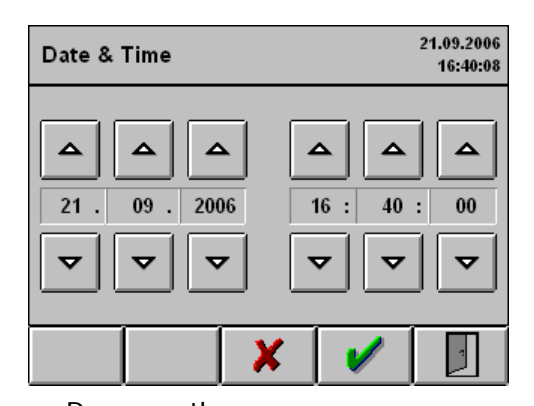

Display fields

Day, month, year

- Hour, minute, second
- Set new values To change date or time use the **Up** or **Down** arrow buttons.

You may also touch on one of the displayed values (for example, the day number). The numeric key pad will pop up to enter a new value. See Numeric data entry on page 10.

- The new val-To set the new values touch the **OK** button ues will be displayed.
- To withdraw the new values touch the Cancel button The current values will be displayed again.

### Set LAN parameters

The communication with the control panel requires a special program licensed from the manufacturer of the panel.

Connection to a Local Area Network is standard.

| 18. | .02.2008<br>14:34:10 |                        |
|-----|----------------------|------------------------|
|     |                      |                        |
|     |                      |                        |
|     |                      |                        |
| 1   |                      |                        |
|     | 18                   | 18.02.2008<br>14:34:10 |

Factory settings

ange them. Changing the values may cause the controller to fail.

Leave panel Leave any panel with the Exit button

# **Program/recipe examples**

# **Example with constant temperature**

#### This process cycle remains at 150°C.

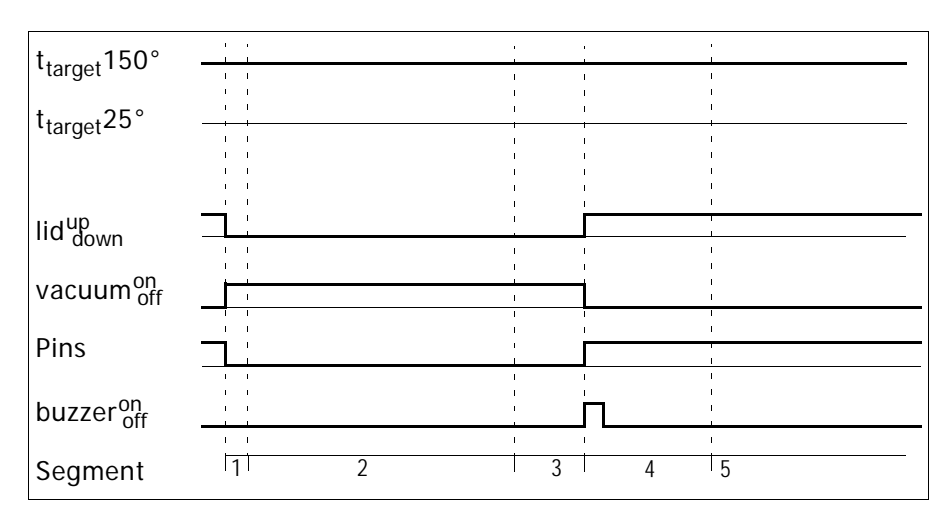

|                    | Start         | Segment |         |         |         |     |  |
|--------------------|---------------|---------|---------|---------|---------|-----|--|
|                    | posi-<br>tion | 1       | 2       | 3       | 4       | 5   |  |
| Target temp. °C    |               | 150     | 150     | 150     | 150     | 150 |  |
| Seg Duration hms   |               | 0:00:05 | 0:15:00 | 0:00:05 | 0:01:00 |     |  |
| Vacuum             | Off           | On      | On      | On      | Off     | Off |  |
| Pins (and lid/cap) | Up            | Up      | Down    | Down    | Up      | Up  |  |
| Buzzer             | Off           | Off     | Off     | Off     | On      | Off |  |
| N2 flush (option)  | Off           | Off     | Off     | Off     | Off     | Off |  |

*Note:* The natural heating rate is approx. 10°C/min (see Technical data on page 5).

# **Example with ramps**

This process cycle has a ramp up to 120°C, which is held for 15 minutes. Then it cools down naturally to 25°C (no water cooling assumed in this example).

| t <sub>target</sub> 120° |   |   | ,<br>,<br>,      |             | , ,<br><u>   </u><br> | ·<br>·         |
|--------------------------|---|---|------------------|-------------|-----------------------|----------------|
| t <sub>target</sub> 25°  |   |   | 1<br>1<br>1<br>1 | <br>        |                       |                |
|                          |   |   | 1<br>1<br>1      | 1<br>1<br>1 |                       |                |
| lid <sup>up</sup> down   | 1 |   | 1<br>            | 1<br>       |                       |                |
| vacuum <sup>on</sup>     |   |   | I<br>I<br>I      | <br>        |                       | <br> <br>      |
| Pins                     |   |   | <br>             | <br>        |                       | -<br>          |
| buzzer <sup>on</sup>     |   |   | <br> <br> <br>   | <br> <br>   |                       | <br> <br> <br> |
| Segment                  | 1 | 2 | 3                | 4           | 5 6                   | 7              |

|                  | start         | Segment |         |         |         |         |         |     |
|------------------|---------------|---------|---------|---------|---------|---------|---------|-----|
|                  | posi-<br>tion | 1       | 2       | 3       | 4       | 5       | 6       | 7   |
| Target °C        |               | 25      | 120     | 120     | 25      | 25      | 25      | 25  |
| Seg Duration hms |               | 0:00:05 | 0:20:00 | 0:15:00 | 0:20:00 | 0:00:05 | 0:01:00 |     |
| Vacuum           | Off           | On      | On      | On      | On      | On      | Off     | Off |
| Pins and lid/cap | Up            | Down    | Down    | Down    | Down    | Down    | Up      | Up  |
| Buzzer           | Off           | Off     | Off     | Off     | Off     | Off     | On      | Off |
| N2 flush         | Off           | Off     | Off     | Off     | Off     | Off     | Off     | Off |

# **Maintenance and repair**

The Hotplate HP-200-BM does not need specific maintenance. however, it is recommended that:

- The device is cleaned in intervals determined by the use.
- The sealing in the cover is exchanged if it is damaged and the cover does not close properly any more.
- *Note:* No other maintenance actions must be carried out by the user.

# Cleaning

When cleaning the Hotplate HP-200-BM,

- Do not disassemble the device for any cleaning purpose. This may render the device inoperable.
- Use any standard industrial cleaner for the outer surfaces except the control elements with the keys.
- Clean the control elements (keys, display) only using a cloth with cleaning solvents recommended for screens and keyboards.

## Exchange the sealing in the lid

The sealing is available 'on the roll' from the manufacturer in lengths of about 0.8 m (fitting one hotplate).

- To exchange the sealing 1 Switch on the Hotplate Hotplate HP-200-BM to raise the lid.
  - 2 Set the temperature as low as possible to avoid heating.
  - 3 In the groove of the sealing find the place where the sealing is connected and lift one end gently from the groove.
  - *Note:* Avoid any damage to the groove (the lid is made of aluminium) by sharp instruments.
    - 4 Remove the sealing without tearing it too much to get an indication of the desired length for the replacement.
    - 5 You may wish to clean the groove with cleaning solvent and small swabs.
    - 6 Insert the new sealing carefully without tearing the sealing (avoid incorrect length).
    - 7 The ends should touch with a little pressure.

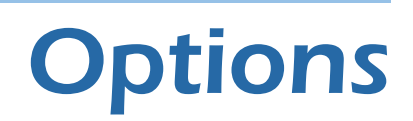

All options are reflected in the controller software and must be switched into operation by the *Machine parameters* on page 22.

### **Media monitoring**

The input media (compressed air, N2, HMDS and vacuum) can be monitored by individual sensors.

## **Proximity pins**

Proximity and loading pins are an option. They are moved by program control.

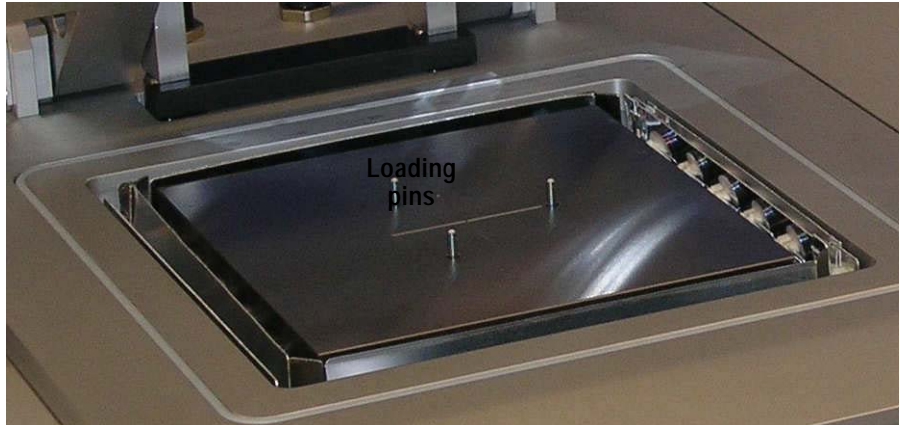

The 3 loading pins are arranged on a reference circle of 60 mm diameter. Hence they fit for substrates of diameters 75 mm (3") to 150 mm (6"). Smaller substrates can be placed directly on the hotplate or stacked on larger supporting substrates.

Optionally other diameters of the reference circle are possible.

If pins are desired, two options for their movement and control are available:

- Electric pin movement by a stepper motor. This allows to control the proximity in the control program.
- Pneumatic pin movement by a piston. In this case the top position of the pins is set mechanically with a turning wheel behind the plate. Control program can move the pins only between their end-positions.

# Nitrogen flushing

This option allows to process in an inert atmosphere avoiding any oxidation.

- The lid gets an additional cover with an N2 inlet
- A solenoid valve for N2 is provided
- In the control program the necessary functions are activated.

# Nitrogen flushing and HMDS priming

This replaces the option Nitrogen flushing:

- The lid for Nitrogen flushing has an additional inlet.
- Both a solenoid valve for N2 and for HMDS is provided.
- In the control program the handling of the HMDS is added to the N2 handling.

### **Programmable shutter**

This option is required for processing with HMDS.

The manually operated shutter **(A)** for the exhaust of a hotplate defines the suction rate. An optional electro pneumatic shutter **(B)** can open and close the flow by program control. This controllable shutter is an addition to the manual shutter:

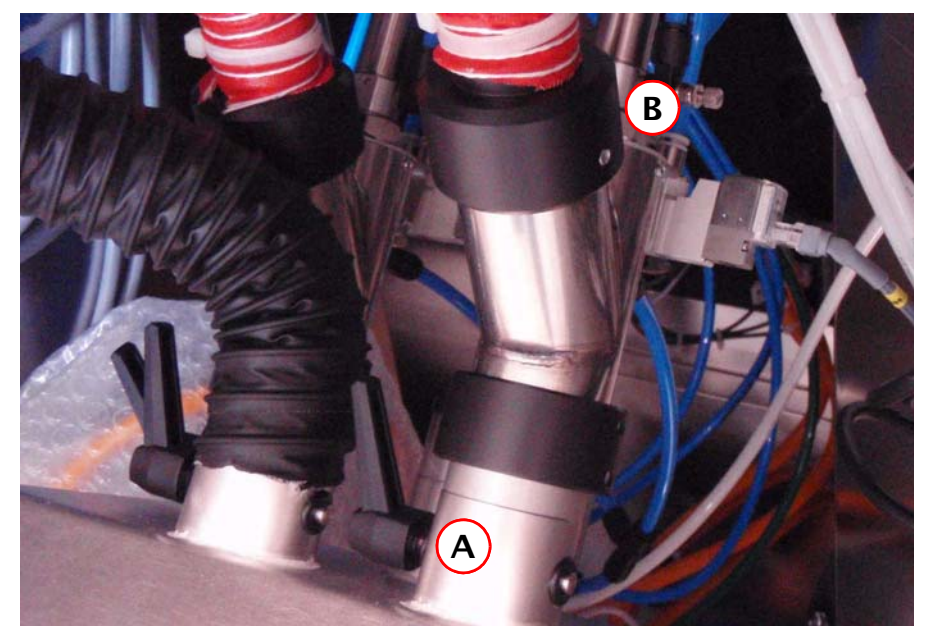

The shutter can be opened and closed during a process step.